## 学校体育施設開放 抽選申込みマニュアル

## 蒲郡市教育委員会スポーツ推進課 連絡先 0533-66-1222

## 目次

# 抽選申込(1~7日、7~10日)•P1 2団体同時利用の確認 • • • • • P16 予約申込方法(12日~15日) • P21 予約取消方法(12日~15日) • P27 スマートフォンでの抽選方法 ・・・P30

※本資料の操作画面には、テスト環境時の画面も使用しています。 実際の画面と表示が異なることもありますので、ご了承ください。

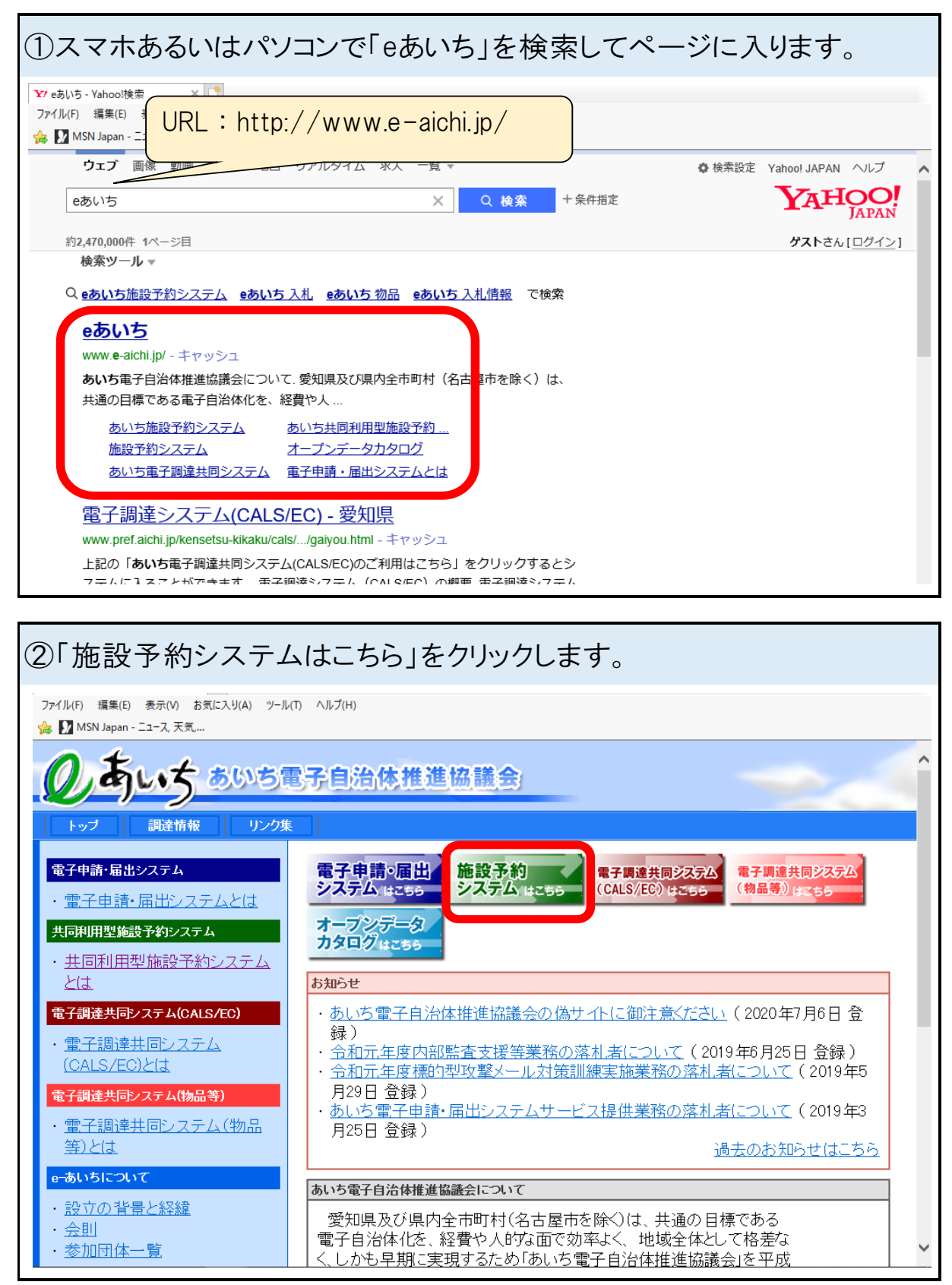

【抽選申込方法】

| ③「施設予約システム簡易版はこちら」をクリックします。                                                                                                    |   |  |  |  |  |  |  |  |  |  |
|----------------------------------------------------------------------------------------------------|---|--|--|--|--|--|--|--|--|--|
| <ul> <li></li></ul>                                                                                                    |   |  |  |  |  |  |  |  |  |  |
| <b>しまい</b> ち共同利用型施設予約システム                                                                                                    | ^ |  |  |  |  |  |  |  |  |  |
| 施設予約システム<br>簡易版 はこ55<br>                                                                                                    |   |  |  |  |  |  |  |  |  |  |
| 本システムでは、ハソコンで御村用いたたく方向ナに2種類の画面をこ用意しております。<br>・ 施設予約システム<多機能版>画面では、いつも本システムをご利用の方で、比較的パソコンの操作に慣れた方向けにより<br>使いやすい機能をご用意した画面になります。<br>・ 従来からの施設予約システムの画面を利用したい方、あるいは対話型の簡単な操作の画面を利用したい方は、<簡易版><br>をご利用ください。 |   |  |  |  |  |  |  |  |  |  |
| (スマートフォンで御利用いただく場合は、 <u>ページ末尾</u> をご覧ください。)<br>■本システムを利用するには、以下のパソコン環境が必要です。                                                                                                    |   |  |  |  |  |  |  |  |  |  |
| OS<br>(日本語版のみ対応)<br>・ Microsoft Windows 81<br>・ Microsoft Windows 10<br>・ macOS Sierra、High Sierra、Mojave、Catalina                                                                                       |   |  |  |  |  |  |  |  |  |  |
| <ul> <li>Microsoft Internet Explorer 11 (デスクトップ版)</li> <li>Microsoft Edge</li> <li>Firefox (最新版)</li> <li>Opera (最新版)</li> <li>Google Chrome (最新版)</li> </ul>                                            | ~ |  |  |  |  |  |  |  |  |  |

| ④画面右側のログイン情報にID、パスワードを入力                                                                                                    | してログインします。                 |
|----------------------------------------------------------------------------------------------------|----------------------------|
| しまいち共同利用型<br>施設予約システム                                                                                                    | サイトマッフ                     |
| ホーム 予約 抽選 利用者登録                                                                                                    |                            |
| はじめに                                                                                                    | ログイン                       |
| このページはお気に入り(ブックマーク)に登録しないでください。<br>ご登録は、 <u>https://www.e-shisetsu.e-aichi.jp/web/</u> のページをご登録ください。<br>「予約」「抽選」「利用者登録」ボタンの説明については、 <u>システムの説明</u> をご参照ください。<br><b>お知らせ</b>                                 | ログイン情報<br>利用者ID(半角数字)      |
| <ul> <li>システム更改に伴い、ブラウザキャッシュの影響により、空き状況一覧画面等にて<br/>エラーが表示されるケースがございます。</li> <li>恐れ入りますが、F5キー押下によるブラウザキャッシュの更新、もしくはキャッシュク<br/>リアをお試しいただきますようお願いいたします。</li> </ul>                                             | ・パスワードを表示する<br>パスワードを忘れた場合 |
| <ul> <li>         ・簡易版にて空き状況検索をする場合は、ログインせずに「予約」ボタンを押下してください。     </li> <li>         ・暗号化通信プロトコル「TLS1.1」無効化のお知らせ         2021年12月6日(月曜日)から、セキュリティ強化のため、暗号化通信プロトコル         「TLS11」の無効化を実施します     </li> </ul> | その他                        |
| 概要                                                                                                    | <u>イベント検索</u>              |
| 柳亜                                                                                                    | 1~2ト検索                     |

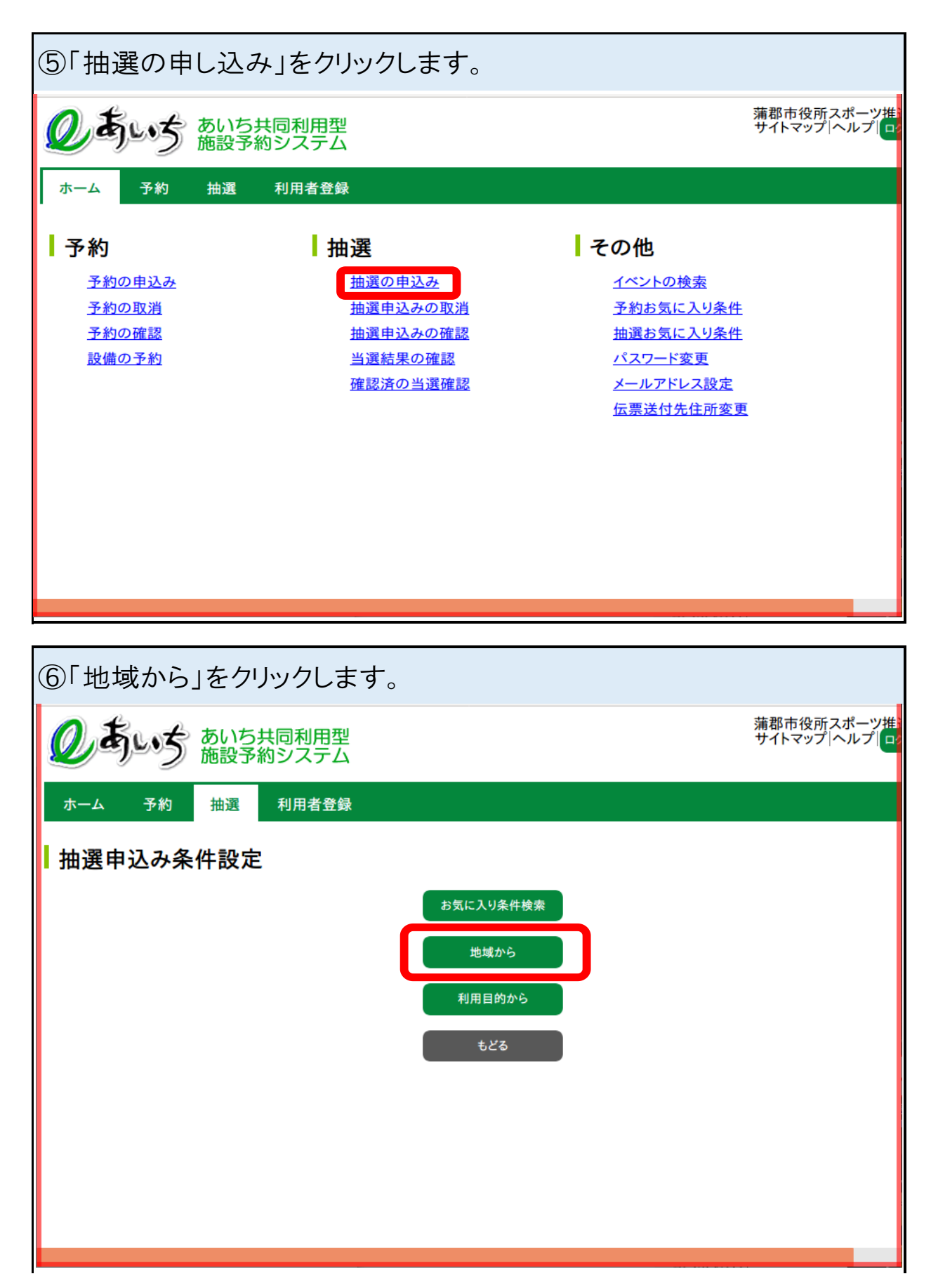

| ⑦抽選の申                                                          | ⑦抽選の申込みをしたい学校の地域をクリックします。                                                                                                    |                                                                                                    |                                                                                          |                             |  |  |  |  |  |  |  |  |
|----------------------------------------------------------------|----------------------------------------------------------------------------------------------------|----------------------------------------------------------------------------------------------------|------------------------------------------------------------------------------------------|-----------------------------|--|--|--|--|--|--|--|--|
| のあいる                                                           | 。あいち共同利用型<br>施設予約システム                                                                                                    |                                                                                                    |                                                                                          | 蒲郡市役所スポーツ推<br>サイトマップ ヘルプ ロ3 |  |  |  |  |  |  |  |  |
| ホーム 予約                                                         | ホーム 予約 抽選 利用者登録                                                                                                    |                                                                                                    |                                                                                          |                             |  |  |  |  |  |  |  |  |
| □ 治体> 地域> 分類 抽選地域設                                             | ҈।> 館> 施設> 利用日時> 申2<br><b>定</b>                                                                                                    | 1内容人力> 元了                                                                                                    |                                                                                          |                             |  |  |  |  |  |  |  |  |
| 大塚·三谷地                                                         | 域                                                                                                    | <u>央地域</u>                                                                                                    | <u>塩津地域</u>                                                                              |                             |  |  |  |  |  |  |  |  |
| 形原·西浦地                                                         | 域                                                                                                    |                                                                                                    |                                                                                          |                             |  |  |  |  |  |  |  |  |
|                                                                |                                                                                                    | ಕಿಶಿಹ                                                                                                    |                                                                                          |                             |  |  |  |  |  |  |  |  |
|                                                                |                                                                                                    |                                                                                                    |                                                                                          |                             |  |  |  |  |  |  |  |  |
|                                                                |                                                                                                    |                                                                                                    |                                                                                          |                             |  |  |  |  |  |  |  |  |
|                                                                |                                                                                                    |                                                                                                    |                                                                                          |                             |  |  |  |  |  |  |  |  |
|                                                                |                                                                                                    |                                                                                                    |                                                                                          |                             |  |  |  |  |  |  |  |  |
|                                                                |                                                                                                    | 各学校の所属地域                                                                                                    | ;                                                                                        |                             |  |  |  |  |  |  |  |  |
| 大塚·三谷地                                                         | 1域:大塚小、大塚                                                                                                    | 《中、三谷小、三谷)<br>四小、玉朝小、古古                                                                                                    | 東小、三谷日                                                                                   | ᇽᇔᆠᆠᇔᆠ                      |  |  |  |  |  |  |  |  |
| 中央地域·用                                                         | 部小、果部小、北部<br>(注小)                                                                                                    | <sup>那</sup> 小、西部小、中央/                                                                                                    | 小、竹島小、                                                                                   | 浦郡屮、屮部屮                     |  |  |  |  |  |  |  |  |
| 「<br>「<br>「<br>「<br>に<br>同<br>・<br>西<br>浦<br>州                 | i洋小、温洋中<br>1域:形頂小 形盾                                                                                                    | 小 形                                                                                                    | 浦小 西浦山                                                                                   |                             |  |  |  |  |  |  |  |  |
|                                                                |                                                                                                    |                                                                                                    |                                                                                          |                             |  |  |  |  |  |  |  |  |
| ⑧「申込み」                                                         | ボタンをクリック                                                                                                    | します。                                                                                                    |                                                                                          |                             |  |  |  |  |  |  |  |  |
| Ø Juz                                                          | <ul> <li>あいち共同利用型</li> <li>施設予約システム</li> </ul>                                                                                                    |                                                                                                    |                                                                                          |                             |  |  |  |  |  |  |  |  |
|                                                                |                                                                                                    |                                                                                                    |                                                                                          |                             |  |  |  |  |  |  |  |  |
| ホーム 予約                                                         | 抽選 利用者登録                                                                                                    |                                                                                                    |                                                                                          |                             |  |  |  |  |  |  |  |  |
| ホーム 予約<br>自治体> 地域> <b>分類</b>                                   | 抽選 利用者登録<br>i> 館> 施設> 利用日時> 申込                                                                                                    | \内容入力> 完了                                                                                                    |                                                                                          |                             |  |  |  |  |  |  |  |  |
| ホーム 予約<br><sup>自治体&gt; 地域&gt; 分類</sup><br><b>抽選分類一</b>         | 抽選 利用者登録                                                                                                    | 5内容入力> 完了                                                                                                    |                                                                                          |                             |  |  |  |  |  |  |  |  |
| ホーム 予約<br>自治体> 地域> 分類<br>抽選分類一                                 | 抽選 利用者登録<br>Ⅰ> 館> 施設> 利用日時> 申込<br>覧                                                                                                    | ▲内容入力> 完了<br>抽選一覧                                                                                                    | 计备口                                                                                      | et 1 7.                     |  |  |  |  |  |  |  |  |
| ホーム 予約<br>自治体>地域>分類<br>抽選分類一<br>状態<br>受付日                      | <ul> <li>抽選 利用者登録</li> <li>↓</li> <li>↓</li> <li< td=""><td>4内容入力&gt; 完了<br/><b>抽選一覧</b><br/>受付期間<br/>2022年2月1日00時00分~</td><td>対象日<br/>2022年3月1日~</td><td>申込み</td></li<></ul> | 4内容入力> 完了<br><b>抽選一覧</b><br>受付期間<br>2022年2月1日00時00分~                                                                                                    | 対象日<br>2022年3月1日~                                                                        | 申込み                         |  |  |  |  |  |  |  |  |
| ホーム 予約<br>自治体> 地域> 分類<br>抽選分類一<br>状態<br>受付中<br>受付前             | 抽選     利用者登録       i> 館> 施設> 利用日時> 申辺       う       並       大分類       学校体育施設開放1次抽選       う       学校体育施設開放2次抽選                                                                                                    | ▲内容入力> 完了 抽選一覧 受付期間 2022年2月1日00時00分~ 2022年2月5日23時59分 2022年2月7日00時00分~ 2022年2月7日00時00分~                                                                                                    | 対象日<br>2022年3月1日~<br>2022年3月31日<br>2022年3月31日<br>2022年3月1日~                              | 申込み<br>申込み<br>-             |  |  |  |  |  |  |  |  |
| <u>ホーム</u> 予約<br>自治体>地域>分類<br>抽選分類一<br>状態<br>受付す<br>受付す<br>受付す | 抽選     利用者登録       i> 館> 施設> 利用日時> 申辺       ご       ご       大分類       学校体育施設開放1次抽選       ジ       学校体育施設開放2次抽選       ジ                                                                                                    | 内容入力> 完了 抽選一覧 受付期間 2022年2月1日00時00分~ 2022年2月5日23時59分 2022年2月7日00時00分~ 2022年2月10日23時59分 2022年2月12日00時00分~ 2022年2月12日00時00分~ 2022年2月12日00時00分~ 2022年2月12日00時00分~                                                     | 対象日<br>2022年3月1日~<br>2022年3月31日<br>2022年3月1日~<br>2022年3月1日~<br>2022年3月1日~<br>2022年3月1日~  | 申込み<br>申込み<br>-<br>-        |  |  |  |  |  |  |  |  |
| ホーム 予約<br>自治体> 地域> 分類<br>抽選分類ー<br>状態<br>受付す<br>受付す<br>受付す      | 抽選     利用者登録       i> 館> 施設> 利用日時> 申辺       ご       ご       大分類       学校体育施設開放1次抽選       ジ       学校体育施設開放2次抽選       ジ                                                                                                    | 内容入力> 完了          抽選一覧         受付期間         2022年2月1日00時00分~         2022年2月5日23時59分         2022年2月7日00時00分~         2022年2月10日23時59分         2022年2月10日23時59分         2022年2月15日23時59分                          | 対象日<br>2022年3月1日~<br>2022年3月31日<br>2022年3月31日~<br>2022年3月31日<br>2022年3月1日~<br>2022年3月1日~ | 申込み<br>申込み<br>-<br>-        |  |  |  |  |  |  |  |  |
| ホーム 予約<br>自治体> 地域> 分類<br>抽選分類一<br>状態<br>受付す<br>受付す<br>受付す      | 抽選     利用者登録       i> 館> 施設> 利用日時> 申辺       j       大分類       学校体育施設開放1次抽選       j       学校体育施設開放2次抽選       j       学校体育施設開放3次抽選                                                                                                    | 内容入力> 完了          抽選一覧         受付期間         2022年2月1日00時00分~         2022年2月5日23時59分         2022年2月7日00時00分~         2022年2月10日23時59分         2022年2月10日23時59分         2022年2月15日23時59分         2022年2月15日23時59分 | 対象日<br>2022年3月1日~<br>2022年3月31日<br>2022年3月31日~<br>2022年3月31日<br>2022年3月1日~<br>2022年3月1日~ | 申込み<br>申込み<br>-<br>-        |  |  |  |  |  |  |  |  |
| ホーム 予約<br>自治体> 地域> 分類<br>抽選分類一<br>状態<br>受付す<br>受付す<br>受付す      | 抽選     利用者登録       i> 館> 施設> 利用日時> 申辺       5       5       5       5       5       5       5       5       5       5       5       5       5       5       5       5       5       5       5       5       5       5       5       5       5       5       5       5       5       5       5       6       5       5       5       5       5       5       5       5       5       5       5       5       5       5       5       5       5       5       5       5       5       5       5       5       5       5       5       5       5       5       5       5       5 </td <td>内容入力&gt; 完了          抽選一覧         受付期間         2022年2月1日00時00分~         2022年2月5日23時59分         2022年2月7日00時00分~         2022年2月10日23時59分         2022年2月10日23時59分         2022年2月15日23時59分         2022年2月15日23時59分</td> <td>対象日<br/>2022年3月1日~<br/>2022年3月31日<br/>2022年3月31日~<br/>2022年3月31日<br/>2022年3月1日~<br/>2022年3月1日~</td> <td>申込み<br/>申込み<br/>-<br/>-</td>                                                                                                    | 内容入力> 完了          抽選一覧         受付期間         2022年2月1日00時00分~         2022年2月5日23時59分         2022年2月7日00時00分~         2022年2月10日23時59分         2022年2月10日23時59分         2022年2月15日23時59分         2022年2月15日23時59分 | 対象日<br>2022年3月1日~<br>2022年3月31日<br>2022年3月31日~<br>2022年3月31日<br>2022年3月1日~<br>2022年3月1日~ | 申込み<br>申込み<br>-<br>-        |  |  |  |  |  |  |  |  |
| ホーム 予約<br>自治体> 地域> 分類<br>抽選分類一<br>状態<br>受付す<br>受付す<br>受付す      | 抽選     利用者登録       i> 館> 施設> 利用日時> 申辺       5       「       大分類       *       学校体育施設開放1次抽選       *       学校体育施設開放2次抽選       *                                                                                                    | 内容入力> 完了          抽選一覧         受付期間         2022年2月1日00時00分~         2022年2月5日23時59分         2022年2月7日00時00分~         2022年2月10日23時59分         2022年2月15日23時59分         2022年2月15日23時59分         2022年2月15日23時59分 | 対象日<br>2022年3月1日~<br>2022年3月31日<br>2022年3月31日~<br>2022年3月31日<br>2022年3月1日~<br>2022年3月1日~ | 申込み<br>申込み<br>-<br>-        |  |  |  |  |  |  |  |  |

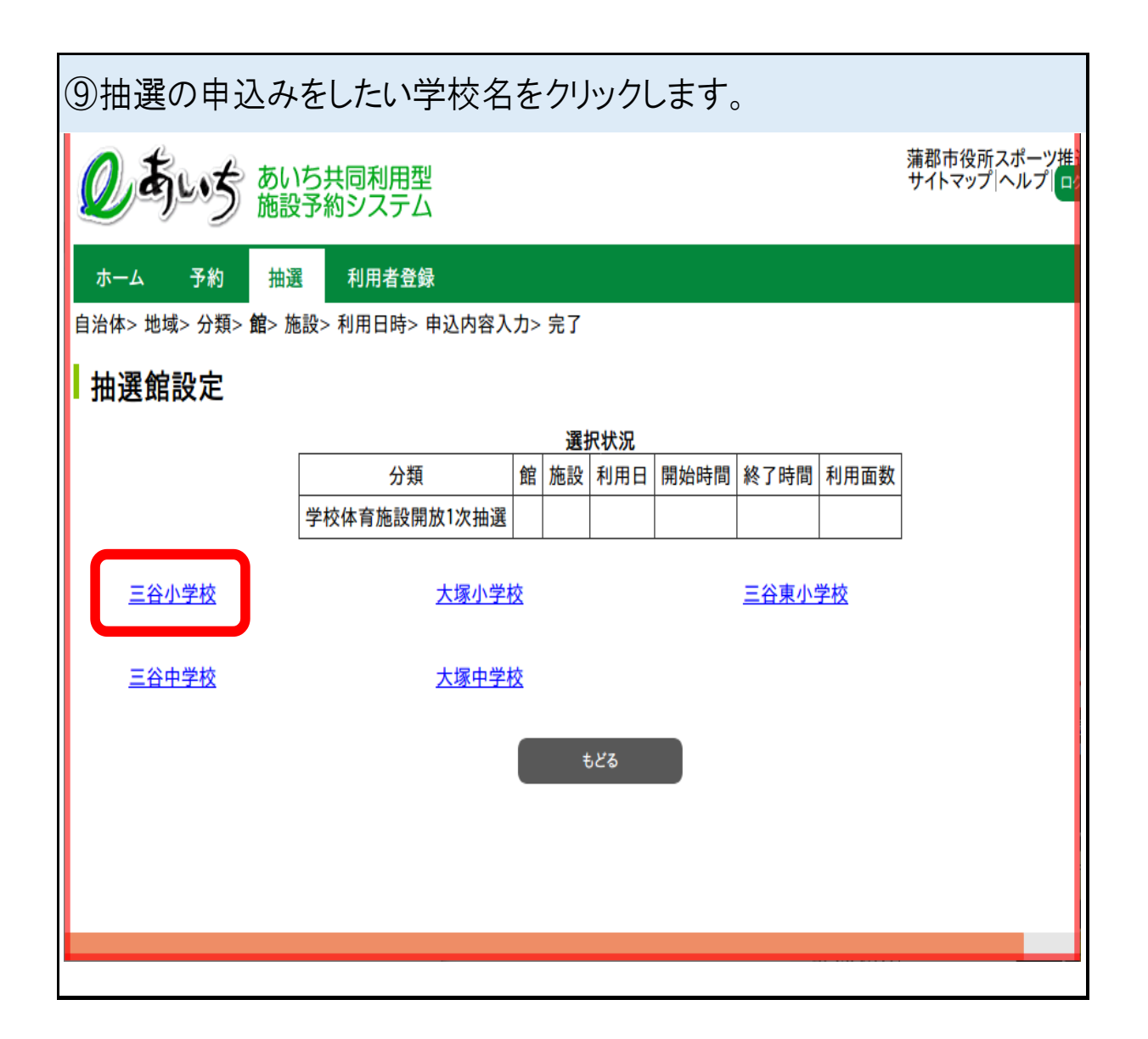

| ⑩抽選の申込みをしたい                                      | い施設名をク               | リックしま          | ミす。     |                    |                |
|--------------------------------------------------|----------------------|----------------|---------|--------------------|----------------|
| のあいち あいち共同利<br>施設予約シス                            | <b></b><br>型<br>テム   |                |         | 蒲郡市役所ス<br>サイトマップ ^ | ポーツ推<br>、ルプ ロ  |
| ホーム 予約 抽選 利用者<br>自治体> 地域> 分類> 館> <b>施設</b> > 利用日 | '登録<br>持> 申込内容入力> 完了 | 7              |         |                    |                |
| 抽選施設設定                                           |                      |                |         |                    |                |
|                                                  | j.                   | 選択状況           |         |                    |                |
| 分類                                               | 館                    | 施設利用日          | 開始時間 終日 | 7時間 利用面数           |                |
| 学校体育施設開                                          | 放1次抽選 三谷小学校          |                |         |                    |                |
| 三谷小学校体育館全面                                       | <u>三谷小学校 体育</u>      | <u>館 A面</u>    | 三谷小学    | 单校 体育館 B面          |                |
| 二公小学校 体育镜 光面                                     | 二公小学校 调制             | 坦              |         |                    |                |
|                                                  |                      | 1.*3 <u>71</u> |         |                    |                |
|                                                  |                      | もどる            |         |                    |                |
|                                                  |                      |                |         |                    |                |
|                                                  |                      |                |         |                    |                |
|                                                  |                      |                |         |                    |                |
|                                                  |                      |                |         |                    |                |
|                                                  |                      |                |         |                    |                |
|                                                  | 施設に                  | ついて            |         |                    |                |
| 体育館全面:体育館の全著                                     | 部を利用するこ              | ことができ          | ます。     |                    |                |
| 体育館A面:体育館のスラ                                     | <del>-</del> ージ側を半面  | 利用する           | ることができ  | きます。               |                |
| ※2団体同時利用時に利                                      | <b>韦条件がありま</b>       | す。(鍵の          | の借用、旅   | 記の解錠時間)            |                |
| 体育館B面:体育館のステ                                     | ージと反対側               | を利用す           | ることがて   | きます。               |                |
| ※2団体同時利用時に利                                      | 用制限がありま              | す。(施調          | 役の利用    | 寺間)                |                |
| <br> 体育館半面:体育館のAi                                | 国とB面のどちら             | らかを利用          | 用すること   | ができます。             |                |
| <br> ※抽選時にランダムでA面                                | iかB面に振り              | うけられま          | ます。     |                    |                |
| <br> 運動場:運動場の全部を利                                | 利用することが              | できます。          | )       |                    |                |
| <br> 卓球場·武道場:該当施討                                | との全部を利用              | すること           | ができます   | Fo                 |                |
| ※2団体同時利用不可の学校                                    | 交については、体             | 育館A面           | 、B面、半i  | 面の項目はありませ          | $t h_{\circ}$  |
| ※2団体同時利用不可の利用制限につい                               | ては、要項4ページ「2          | 団体同時利用         | 目時の鍵の借用 | について」をご確認ください      | ۱ <sub>0</sub> |

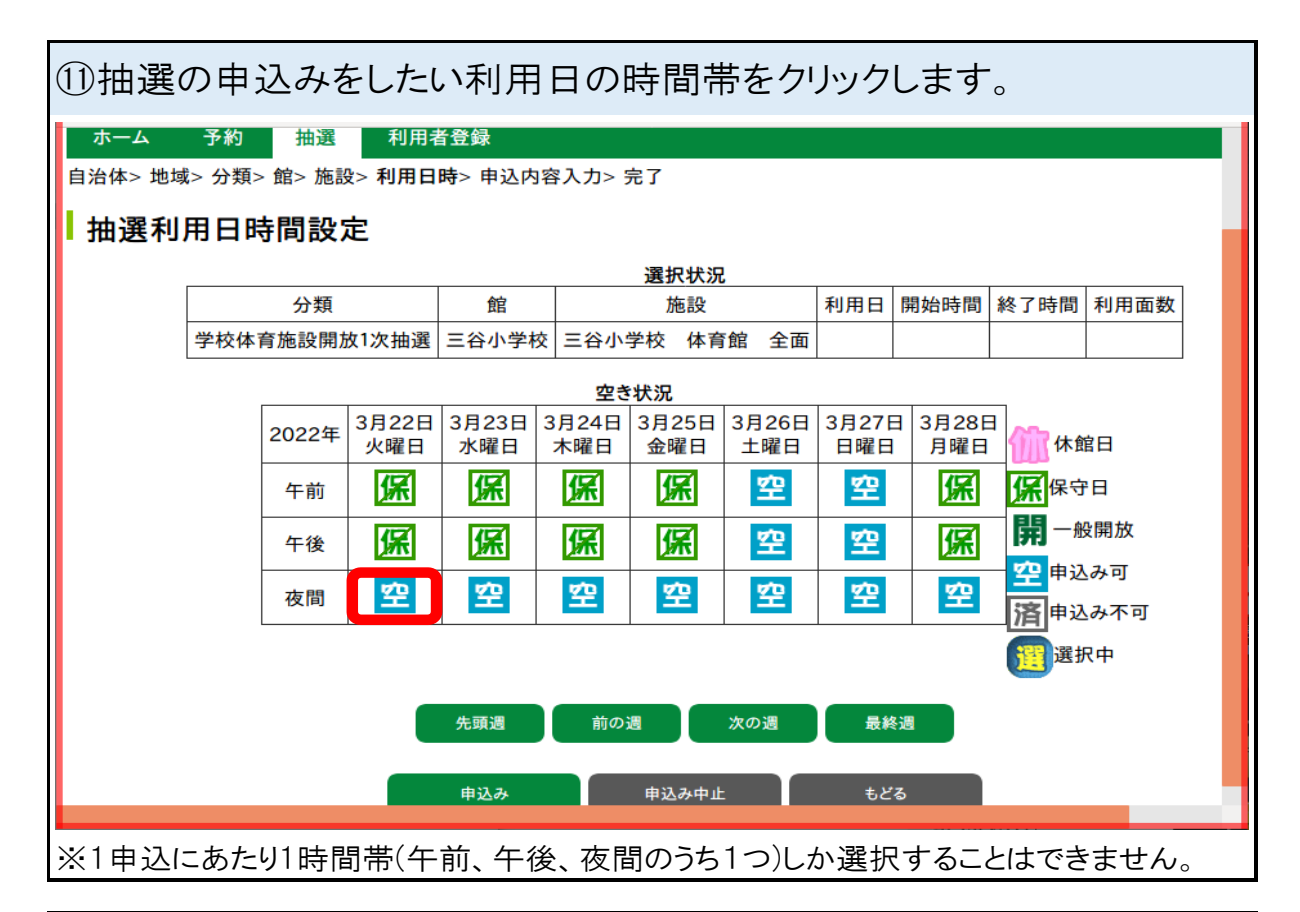

| 12 抽選の申込みをしたい日時が(選」になっているのを確認し「申込み」をクリックします。      |                                                                                                    |       |              |              |              |              |              |              |           |                  |            |      |  |
|---------------------------------------------------|----------------------------------------------------------------------------------------------------|-------|--------------|--------------|--------------|--------------|--------------|--------------|-----------|------------------|------------|------|--|
|                                                   | していていたいのではないので、 あたいので、 あたいので、 あたいので、 あたいので、 あたいので、 あたいので、 あたいので、 あたいので、 あたいので、 あたいので、 あたいので、 あたいので、 あたいので、 あたいので、 あたいので、 あたいので、 あたいので、 あたいので、 あたいので、 あたいので、 あたいので、 あたいので、 あたいので、 あたいので、 あたいので、 あたいので、 あたいので、 あたいので、 あたいので、 あたいので、 あたいので、 あたいので、 あたいので、 あたいので、 あたいので、 あたいので、 あたいので、 あたいので、 あたいので、 あたいので、 あたいので、 またいので、 またいのいので、 またいのいので、 またいのいので、 またいいのでいいのいいのいのいので、 れいいのいのでいいいのいいのいいいいいいいいいいいいいいいいいいいいいいいいい |       |              |              |              |              |              |              |           |                  |            |      |  |
|                                                   | ホーム 予約                                                                                                    | 抽選    | 利用者          | 登録           |              |              |              |              |           |                  |            |      |  |
| 自治体> 地域> 分類> 館> 施設> 利用日時> 申込内容入力> 完了<br>抽選利用日時間設定 |                                                                                                    |       |              |              |              |              |              |              |           |                  |            |      |  |
|                                                   |                                                                                                    |       |              |              |              | 選択状況         |              |              |           |                  |            |      |  |
|                                                   | 分類                                                                                                    |       | 館            |              | 施設           |              |              | 利用日          |           | 開始時間             | 終了時間       | 利用面数 |  |
|                                                   | 学校体育施設開                                                                                                    | 放1次抽選 | 三谷小学村        | 校 三谷小        | 学校 体育        | 育館 全面        | 2022年3       | 3月22日火日      | 曜日        | 18時00分           | 21時00分     |      |  |
|                                                   |                                                                                                    |       |              |              | 空き           | *状況          |              |              |           |                  |            |      |  |
|                                                   |                                                                                                    | 2022年 | 3月22日<br>火曜日 | 3月23日<br>水曜日 | 3月24日<br>木曜日 | 3月25日<br>金曜日 | 3月26日<br>土曜日 | 3月27日<br>日曜日 | 3月2<br>月曜 | 8日<br>旧 (1)(1)   | <b>k館日</b> |      |  |
|                                                   |                                                                                                    | 午前    | 保            | 保            | 保            | 保            | 空            | 空            | 保         | 。<br>「<br>保<br>保 | 守日         |      |  |
|                                                   |                                                                                                    | 午後    | 保            | 保            | 保            | 保            | 空            | 空            | 保         | 開-               | -般開放       |      |  |
|                                                   |                                                                                                    | 夜間    |              | 空            | 空            | 空            | 空            | 空            | 꺜         | 空甲               | 込み可        |      |  |
|                                                   |                                                                                                    |       |              |              |              |              |              |              |           |                  | 必め个り       |      |  |
|                                                   |                                                                                                    |       |              |              |              |              |              |              |           |                  | 對大中        |      |  |
|                                                   |                                                                                                    |       |              | 先頭週          | 前の           | 週            | 次の週          | 最終週          |           |                  |            |      |  |
|                                                   |                                                                                                    |       |              | 申込み          |              | 申込み中止        |              | もどる          |           |                  |            |      |  |

| ③目的選択をクリックします。        |                                                                 |        |            |     |     |               |        |        |      |        |
|-----------------------|-----------------------------------------------------------------|--------|------------|-----|-----|---------------|--------|--------|------|--------|
| <b>Q</b> tyr          | あいち共同利用型     施設予約システム     満都市役所スポーツ推進課様     サイトマップ ヘルプ  ログアウト   |        |            |     |     |               |        |        |      | は<br>よ |
| ホーム 予約<br>自治体> 地域> 分約 | ホーム 予約 抽選 利用者登録<br>自治体> 地域> 分類> 館> 施設> 利用日時> <b>申込内容入力</b> > 完了 |        |            |     |     |               |        |        |      |        |
| 抽選申込み                 | 確認                                                              |        |            |     |     |               |        |        |      |        |
| *のついている入力」            | 項目は必須入                                                          | 力項目です。 |            | 選拔  | 尺状況 |               |        |        |      |        |
| 分类                    | 頃                                                               | 館      | t          | 施設  |     | 利用日           | 開始時間   | 終了時間   | 利用面数 |        |
| 学校体育施設                | 開放1次抽選                                                          | 三谷小学校  | 三谷小学校      | 体育館 | 全面  | 2022年3月22日火曜日 | 18時00分 | 21時00分 | 1面   |        |
|                       |                                                                 |        |            | አታ  | 力項目 |               |        |        |      |        |
|                       | 利用目的*                                                           | 目的     | 國銀         |     |     |               |        |        |      |        |
|                       | 利用人数*                                                           | 半角数    | :字で人力<br>人 |     |     |               |        |        |      |        |
|                       | 催し物名                                                            | 全角文    | 字で入力       |     |     |               |        |        |      |        |
| 申                     | 申込番号、希望番号 <sup>•</sup> 申込番号、希望番号を選択 ~                           |        |            |     |     |               |        |        |      |        |
| 中込み もどる               |                                                                 |        |            |     |     |               |        |        |      |        |

| ⑭利用したい種目の分類をクリックします。                                                                                                    |                   |  |  |  |  |  |  |  |  |  |
|----------------------------------------------------------------------------------------------------|-------------------|--|--|--|--|--|--|--|--|--|
| あいち共同利用型     あいち共同利用型     ありち共同利用型     ありち共同利用     ありち共同利用     ありち共同利用     ありち共同利用     ありち共同利用     ありち共同利用     ありち共同利用     ありち共同     ありち共同     ありち共同利用     ありち共同利用     ありち共同     ありち共同     ありち共同     ありち共同     ありち共同利用     ありち共同     ありち共同     ありち共同     ありち共同     ありち共同     ありち共同     ありち共同     ありち共同     ありち共同     ありち共同     ありち共同     あり     ありち共同     ありち共同     あり     ありち共同     ありち共同     あり     ありち共同     ありち共同     あり     あり     あ |                   |  |  |  |  |  |  |  |  |  |
| ホーム 予約 抽選 利用者登録                                                                                                    |                   |  |  |  |  |  |  |  |  |  |
| 抽選利用目的分類の設定                                                                                                    |                   |  |  |  |  |  |  |  |  |  |
| 体育/バレー・バスケ体育                                                                                                    | /ダンス・体操 体育/武道・格闘技 |  |  |  |  |  |  |  |  |  |
| <u>体育/その他競技</u>                                                                                                    |                   |  |  |  |  |  |  |  |  |  |
|                                                                                                    | もどる               |  |  |  |  |  |  |  |  |  |
|                                                                                                    |                   |  |  |  |  |  |  |  |  |  |
|                                                                                                    |                   |  |  |  |  |  |  |  |  |  |
|                                                                                                    |                   |  |  |  |  |  |  |  |  |  |
|                                                                                                    |                   |  |  |  |  |  |  |  |  |  |
|                                                                                                    |                   |  |  |  |  |  |  |  |  |  |
|                                                                                                    |                   |  |  |  |  |  |  |  |  |  |

| ⑮利用種                | 1111111111111111111111111111111111111 | ーックしま          | ます。          |      |               |        |                     |                     |                  |
|---------------------|---------------------------------------|----------------|--------------|------|---------------|--------|---------------------|---------------------|------------------|
| <b>の</b> あい         | ・ち あいち 施設す                            | 共同利用型<br>約システィ | 型            |      |               | 蒲      | 郡市役所スオ<br>イトマップ   ヘ | パーツ推進課様<br>ルプ ログアウト | 14               |
| <b>ホーム</b>          | 予約 抽選                                 | 利用者登           | 録            |      |               |        |                     |                     | 1                |
| 抽選利用                |                                       | È              | バレーボール       |      |               |        |                     |                     |                  |
|                     | 1-42-72                               |                |              | もどる  |               |        |                     |                     |                  |
|                     |                                       |                |              |      |               |        |                     |                     |                  |
|                     |                                       |                |              |      |               |        |                     |                     |                  |
|                     |                                       |                |              |      |               |        |                     |                     |                  |
|                     |                                       |                |              |      |               |        |                     |                     |                  |
|                     |                                       |                |              |      |               |        |                     |                     |                  |
|                     |                                       |                |              |      |               |        |                     |                     |                  |
| ※「ユニホック             | 」と「軽スポー                               | ーツ」は選打         | 択項目にないた      | め、利  | 用される方は「ニュー    | -スポーツ  | 小を選択                | してください              | •••              |
|                     |                                       |                |              |      |               |        |                     |                     | _                |
| 16利用人               | 、数を入                                  | カします           | す。           |      |               |        |                     |                     |                  |
| ②あい                 | う あいち 施設す                             | 5共同利用<br>第約システ | 型            |      |               | 蒲<br>サ | 郡市役所ス:<br>イトマップ へ   | ポーツ推進課<br>ルプ ログァウト  | <del></del><br>美 |
| ホーム                 | 予約 抽選                                 | 利用者登           | · <u>録</u>   |      |               |        |                     |                     |                  |
| 自治体> 地域>            | 分類> 館> 施設                             | ⟨> 利用日時>       | > 申込内容入力> 完  | 了    |               |        |                     |                     | •                |
| ┃<br>抽選申込           | み確認                                   |                |              |      |               |        |                     |                     |                  |
| *のついている入            | 、力項目は必須入                              | 力項目です。         |              |      |               |        |                     |                     |                  |
|                     | 分類                                    | 館              | 施設           | 選択状況 | 利用日           | 開始時間   | 終了時間                | 利用面数                |                  |
| 学校体育旅               | 拖設開放1次抽選                              | 三谷小学校          | 三谷小学校 体育     | 館全面  | 2022年3月22日火曜日 | 18時00分 | 21時00分              | 1面                  |                  |
|                     |                                       |                |              | 入力項目 |               |        |                     |                     |                  |
| 利用目的* 目的選択 パスケットボール |                                       |                |              |      |               |        |                     |                     |                  |
|                     | 利用人数*                                 | 半角数            | (字で入力<br>人   |      |               |        |                     |                     |                  |
|                     | 催し物名                                  | 全角文            | 字で入力         |      |               |        |                     |                     |                  |
|                     | 申込番号、希望                               | 番号* 申込初        | 春号、希望番号を選択 🗸 | )    |               |        |                     |                     |                  |
|                     |                                       |                | 申込み          |      | もどる           |        |                     |                     |                  |

| ⑪「催し物名」欄に実際の活動時間を <b>全角</b> で入力します。                        |             |              |                 |                    |  |  |  |  |  |
|------------------------------------------------------------|-------------|--------------|-----------------|--------------------|--|--|--|--|--|
| をすいち共同利用型<br>施設予約システム<br>第都市役所スポーツ推進課様<br>サイトマップ ヘルプ ログアウト |             |              |                 |                    |  |  |  |  |  |
|                                                            |             |              |                 |                    |  |  |  |  |  |
| 抽選申込み確認<br>・のついている入力項目は必須                                  | 入力項目です。     |              |                 |                    |  |  |  |  |  |
| 分類                                                         | 館           | 選択状<br>施設    | 300<br>利用日      | 開始時間 終了時間 利用面数     |  |  |  |  |  |
| 学校体育施設開放1次抽過                                               | <br>選 三谷小学校 | 三谷小学校 体育館 全  | 面 2022年3月22日火曜日 | 3 18時00分 21時00分 1面 |  |  |  |  |  |
|                                                            |             | 1 + 10       |                 |                    |  |  |  |  |  |
| 利用目的                                                       | )* EØ       | う選択 バスケットボール | .Ħ              |                    |  |  |  |  |  |
| 利用人数                                                       | (* 半角数      | な字で入力<br>人   |                 |                    |  |  |  |  |  |
| 催し物名                                                       | 4 全角文       | 「字で入力        |                 |                    |  |  |  |  |  |
| 申込番号、希望                                                    | 檀番号* 申込神    | 番号、希望番号を選択 > |                 |                    |  |  |  |  |  |
| 申込み もどる                                                    |             |              |                 |                    |  |  |  |  |  |
|                                                            |             |              |                 |                    |  |  |  |  |  |
|                                                            |             |              |                 |                    |  |  |  |  |  |
| 18抽選申込みカード・                                                | 一覧から目       | 申込みに使う「申ジ    | 込番号」をクリックし      | 、「申込み」をクリックします。    |  |  |  |  |  |
|                                                            |             |              |                 |                    |  |  |  |  |  |

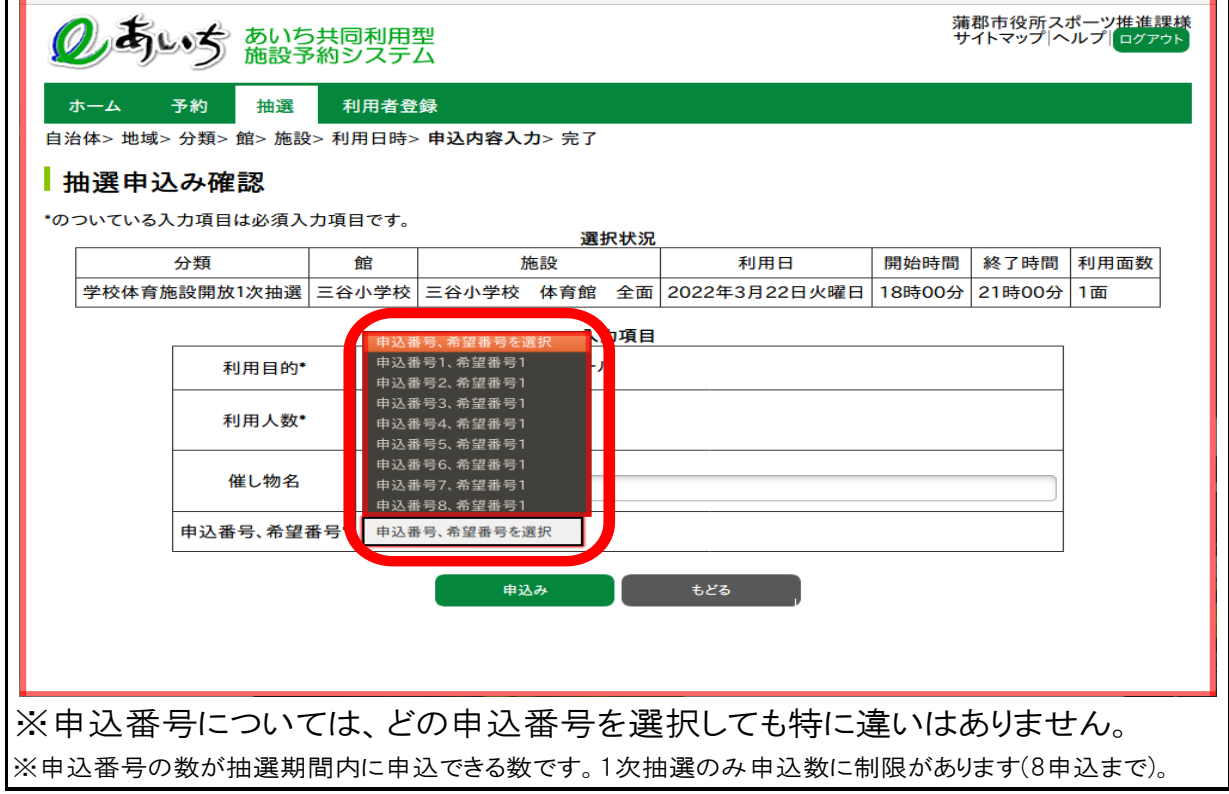

| ⑨下記の画面が表示されたら抽選申込は完了です。                                                                       |                                                                                                    |   |         |             |           |            |       |                |                       |   |  |
|-----------------------------------------------------------------------------------------------|----------------------------------------------------------------------------------------------------|---|---------|-------------|-----------|------------|-------|----------------|-----------------------|---|--|
| あいち共同利用型     施設予約システム     満都市役所スポーツ推進課様     サイトマップ ヘルプ  ログアウト                                 |                                                                                                    |   |         |             |           |            |       |                |                       |   |  |
| ホーム     予約     抽選     利用者登録       自治体> 地域> 分類> 館> 施設> 利用日時> 申込内容入力> 完了       抽選 由込み完了         |                                                                                                    |   |         |             |           |            |       |                |                       |   |  |
|                                                                                               |                                                                                                    |   |         | 受有          | けぼみデー     | ∀—暫        |       |                |                       |   |  |
| 受付け済みデーター覧       日     市       分類     日       番     番       日     地域       館     施設       利用日 |                                                                                                    |   |         |             |           | 時刻         | 面数    |                |                       |   |  |
| 学校体育施設開放1次抽<br>選                                                                              | 1                                                                                                    | 1 | 蒲郡<br>市 | 大塚·三谷地<br>域 | 三谷小学<br>校 | 三谷小学校<br>面 | 体育館 🖆 | È 3月22日火曜<br>日 | 18時00<br>分~<br>21時00分 | 1 |  |
|                                                                                               | 学校体育施設開放1次抽<br>選     1     1     清却<br>市     大塚・二合地<br>域     二合小学<br>ん     二合小学<br>面     二合小学<br>位     3月22日火曜<br>日     分~<br>21時00分     1       抽選申込みが完了しました。         確認 |   |         |             |           |            |       |                |                       |   |  |

 ②ログインパスを10回間違えると、ログインロックがかかります!
 ロックが掛かってしまった場合は、システムの管理者でなければ解除ができません。 下記のどちらかへご連絡をお願い致します。
 ☆蒲郡市スポーツ推進課(火曜日定休)
 0533-66-1222 8時30分~17時15分
 ☆蒲郡市民体育センター(年末年始以外営業)
 0533-69-3241 8時30分~21時00分

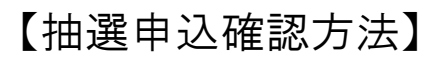

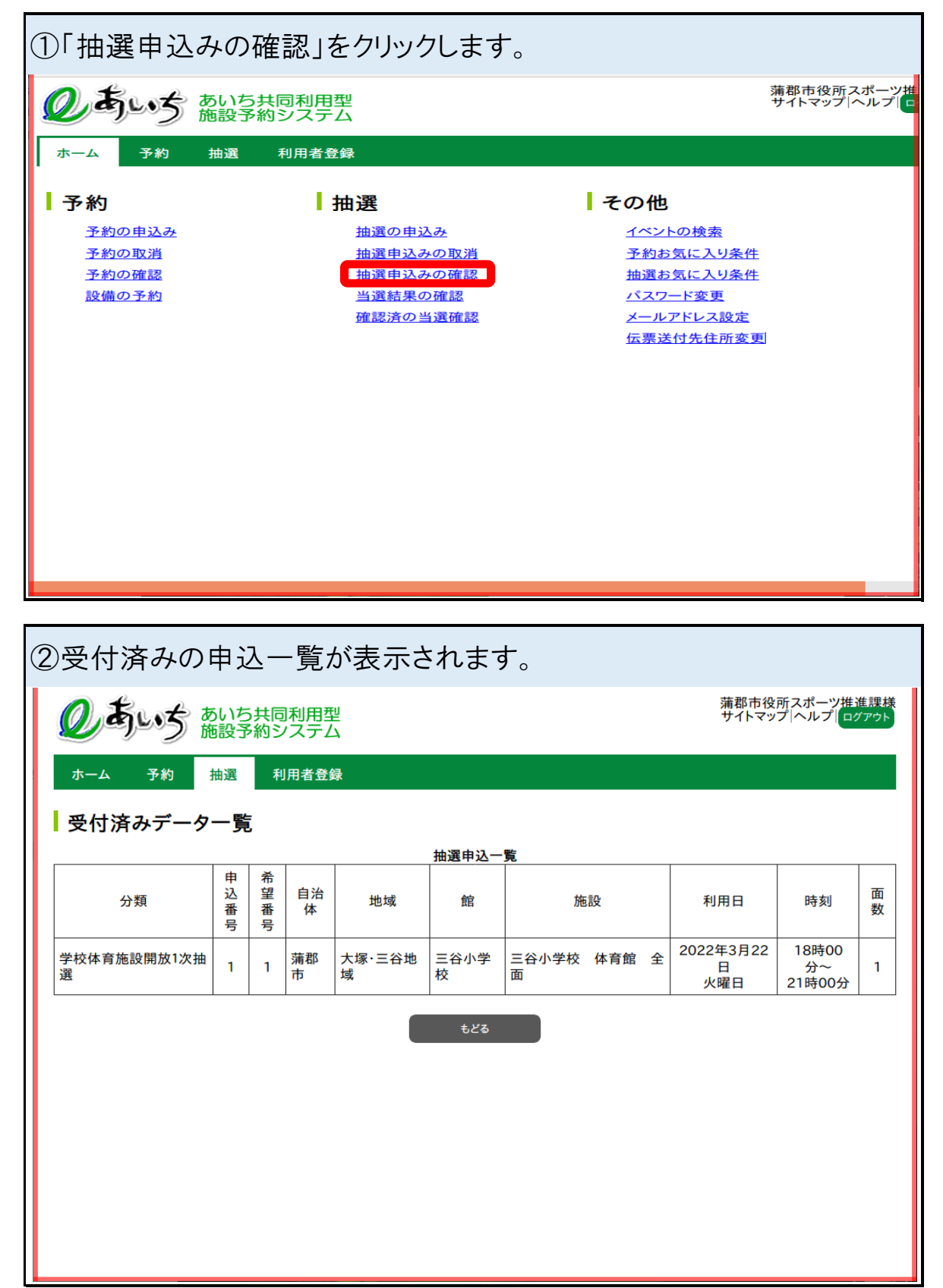

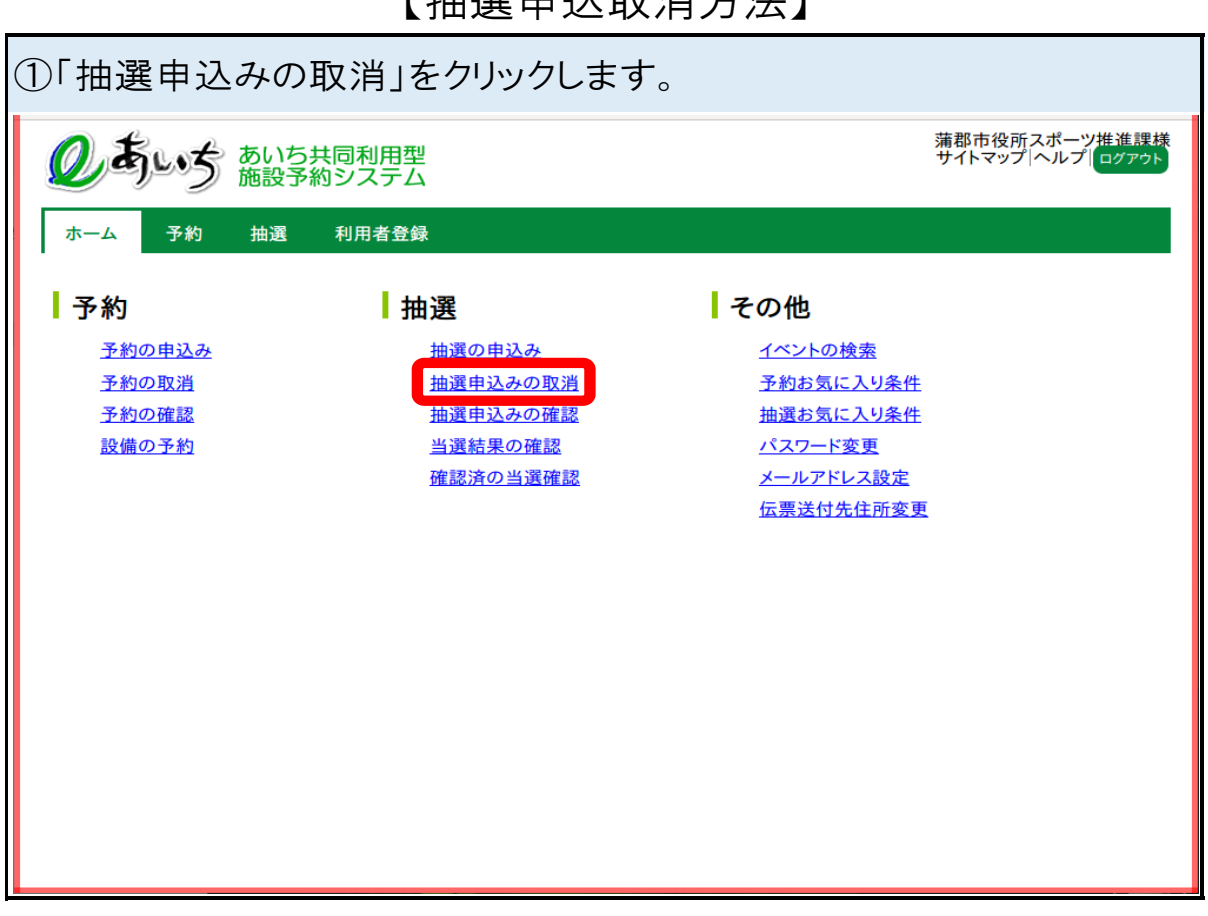

| Ċ | ②取消したい抽選申込みを選択して「取消」をクリックします。(複数選択可)                                                                                                    |                  |                  |      |         |             |           |                 |                       |                       |        |
|---|----------------------------------------------------------------------------------------------------|------------------|------------------|------|---------|-------------|-----------|-----------------|-----------------------|-----------------------|--------|
|   | あいち共同利用型     施設予約システム     ボロング     ボロング     ボロンディング     ボロング     ボロング     ディング     ボロング     ボロング     ボロング     ボロング     ボロング     ボロング     ボロング     ボロング     ボロング     ボロング     ボロング     ボロング     ボロング     ボロング     ボロング     ボロング     ボロング     ボロング     ボロング     ボロング     ボロング     ボロング     ボロング     ボロング     ボロング     ボロング     ボロング     ディング     ボロング     ディング     ディング     ディング     ディング     ディング     ディング     ディング     ディング     ジェアング     ジェング     ジェング     ジェンジェアング     ボージェアング     ディング     ディング     ディング     ディング     ディング     ディングング     ディング     ディング     ディ |                  |                  |      |         |             |           |                 |                       |                       |        |
|   | ホーム 予約 抽選 利用者登録<br>抽選取消一覧> 完了                                                                                                    |                  |                  |      |         |             |           |                 |                       |                       |        |
|   | 抽選取消一覧                                                                                                    |                  |                  |      |         |             |           |                 |                       |                       |        |
|   | 選<br>択                                                                                                    | 分類               | 申<br>込<br>番<br>号 | 希望番号 | 自治体     | 地域          | 館         | 施設              | 利用日                   | 時刻                    | 面<br>数 |
|   |                                                                                                    | 学校体育施設開放1次<br>油選 | 1                | 1    | 蒲郡<br>市 | 大塚·三谷地<br>域 | 三谷小学<br>校 | 三谷小学校 体育館<br>全面 | 2022年3月22<br>日<br>火曜日 | 18時00<br>分~<br>21時00分 | 1      |
|   |                                                                                                    |                  |                  |      |         |             | 1         |                 |                       |                       |        |
|   |                                                                                                    |                  |                  |      |         | 取消          |           | もどる             |                       |                       |        |
|   |                                                                                                    |                  |                  |      |         |             |           |                 |                       |                       |        |
|   |                                                                                                    |                  |                  |      |         |             |           |                 |                       |                       |        |

#### 【抽選申込取消方法】

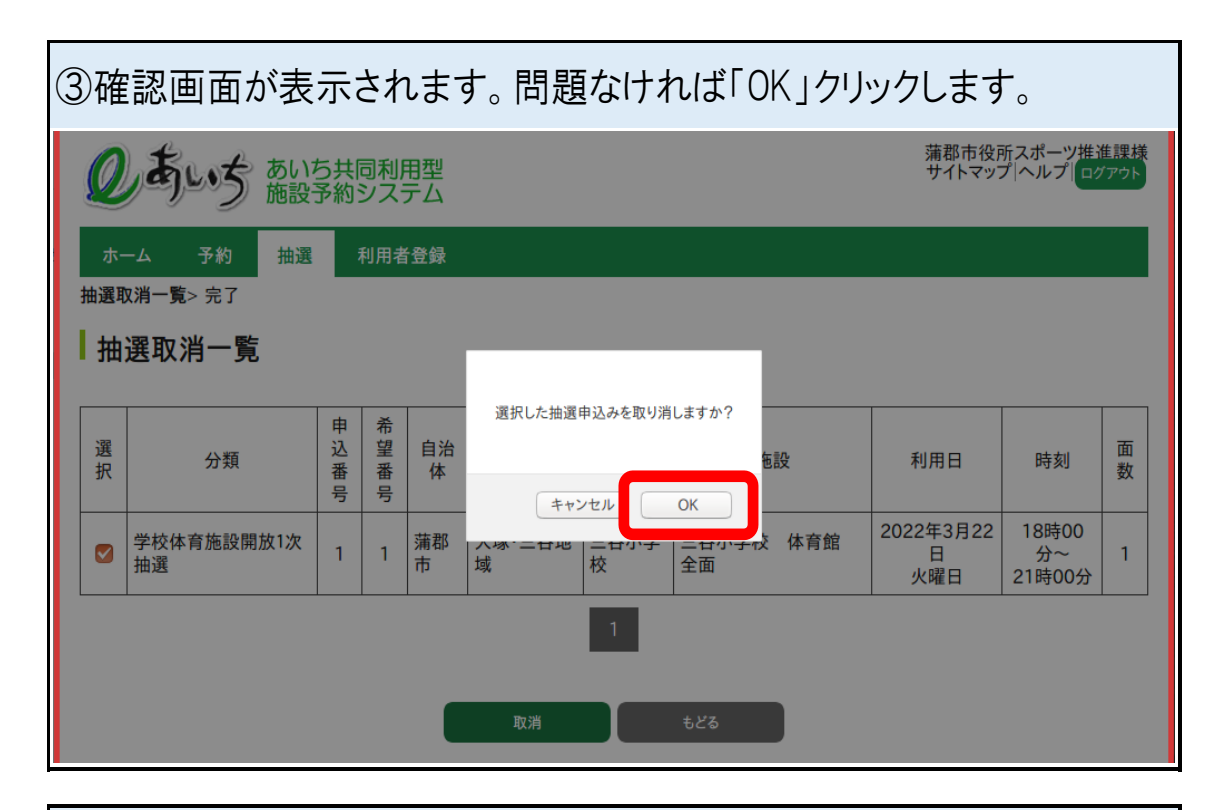

| ④下記の画面が表示されたら取消は完了です。                |                                                |  |  |  |  |  |  |  |  |
|--------------------------------------|------------------------------------------------|--|--|--|--|--|--|--|--|
| しまいち共同利用型<br>施設予約システム                | 蒲郡市役所スポーツ推進課様<br>サイトマップ ヘルプ <mark>ログァゥト</mark> |  |  |  |  |  |  |  |  |
| ホーム 予約 抽選 利用者登録                      |                                                |  |  |  |  |  |  |  |  |
| <b>抽選申込み取消完了</b><br>抽選申込みの取消が完了しました。 |                                                |  |  |  |  |  |  |  |  |
| ×===×                                |                                                |  |  |  |  |  |  |  |  |
|                                      |                                                |  |  |  |  |  |  |  |  |
|                                      |                                                |  |  |  |  |  |  |  |  |
|                                      |                                                |  |  |  |  |  |  |  |  |
|                                      |                                                |  |  |  |  |  |  |  |  |
|                                      |                                                |  |  |  |  |  |  |  |  |
|                                      |                                                |  |  |  |  |  |  |  |  |

|                  | []四运机木0/           |                                    |
|------------------|--------------------|------------------------------------|
| ①「当選結果の          | 確認」をクリックします。       |                                    |
| <b>② あい</b> ち あい | )ち共同利用型<br>役予約システム | 蒲郡市役所スポーツ推進課様<br>サイトマップ ヘルプ  ログアウト |
| ホーム 予約 抽込        | <b>選 利用者登録</b>     |                                    |
| ▶予約              | 抽選                 | その他                                |
| <u>予約の申込み</u>    | 抽選の申込み             | イベントの検索                            |
| <u>予約の取消</u>     | 抽選申込みの取消           | 予約お気に入り条件                          |
| <u>予約の確認</u>     | 抽選申込みの確認           | 抽選お気に入り条件                          |
| <u>設備の予約</u>     | 当選結果の確認            | <u>パスワード変更</u>                     |
|                  | 確認済の当選確認           | <u>メールアドレス設定</u>                   |
|                  |                    | <u> </u>                           |
|                  |                    |                                    |
|                  |                    |                                    |
|                  |                    |                                    |
|                  |                    |                                    |
|                  |                    |                                    |
|                  |                    |                                    |
|                  |                    |                                    |
|                  |                    |                                    |
|                  |                    |                                    |
|                  |                    |                                    |
|                  |                    |                                    |

| ②抽選結果が表示されます。 |  |  |  |
|---------------|--|--|--|
|               |  |  |  |
|               |  |  |  |
|               |  |  |  |
| 該当する抽選はありません。 |  |  |  |
|               |  |  |  |
|               |  |  |  |
|               |  |  |  |
|               |  |  |  |
|               |  |  |  |
|               |  |  |  |

【抽選結果の確認方法】

#### 【2団体同時利用時の確認方法】 ①eあいちログイン前の状態で「予約」をクリックします。 のあいち あいち共同利用型 施設予約システム サイトマップヘルプ ホーム 予約 抽選 利用者登録 ログイン はじめに このページはお気に入り(ブックマーク)に登録しないでください。 ご登録は、<u>https://www.e-shisetsu.e-aichi.jp/web/</u>のページをご登録ください。 「予約」「抽選」「利用者登録」ボタンの説明については、<u>システムの説明</u>をご参照ください。 ログイン情報 利用者ID(半角数字) お知らせ パスワード(半角英数字) システム更改に伴い、ブラウザキャッシュの影響により、空き状況一覧画面等にて エラーが表示されるケースがございます。 恐れ入りますが、F5キー押下によるブラウザキャッシュの更新、もしくはキャッシュク リアをお試しいただきますようお願いいたします。 🗌 パスワードを表示する <u>パスワードを忘れた場合</u> 簡易版にて空き状況検索をする場合は、ログインせずに「予約」ボタンを押下して ください くたさい。 暗号化通信プロトコル「TLS1.1」無効化のお知らせ 2021年12月6日(月曜日)から、セキュリティ強化のため、暗号化通信プロトコル 「TLS1.1」の無効化を実施します その他 <u>イベント検索</u> 概要 本システムは、「あいち電子自治体推進協議会」が運営し、愛知県内の本システム への参加市町が共同で利用する施設予約システムです。 パソコンやスマートフォンから、参加市町が保有する施設の空き状況の検索や施 設の予約を行うことができます。

| ②「地域から」をクリックします。      |            |
|-----------------------|------------|
| しまいち共同利用型<br>施設予約システム | サイトマップ ヘルプ |
| ホーム 予約 抽選 利用者登録       |            |
| 空き状況の検索               |            |
| 地域から                  |            |
| 利用目的から                |            |
| 複合検索                  |            |
| もどる                   |            |
|                       |            |
|                       |            |
|                       |            |
|                       |            |
|                       |            |
|                       |            |

| ③「蒲郡市」をクリックします。 |                                 |      |            |            |  |  |
|-----------------|---------------------------------|------|------------|------------|--|--|
| のあいち            | <b>しまいう</b> あいち共同利用型 サイトマップ ヘルプ |      |            |            |  |  |
| ホーム 予約          | 抽選 利用者登録                        | ·贡结里 |            |            |  |  |
| 自治体の設定          | אינייוצע אנייים נוונדי אא       |      |            |            |  |  |
| 名古屋市            | <u>豊橋市</u>                      | 岡崎市  | 一宮市        | <u>瀬戸市</u> |  |  |
| <u>半田市</u>      | 春日井市                            | 豊川市  | 津島市        | 碧南市        |  |  |
| 刈谷市             | 豊田市                             | 安城市  | 西尾市        | 蒲郡市        |  |  |
| 犬山市             | 常滑市                             | 江南市  | 小牧市        | 稲沢市        |  |  |
| 新城市             | <u>東海市</u>                      | 大府市  | <u>知多市</u> | 知立市        |  |  |
| 尾張旭市            | 高浜市                             | 岩倉市  | <u>豊明市</u> | 日進市        |  |  |
| 田原市             | 愛西市                             | 清須市  | 北名古屋市      | 弥富市        |  |  |
| <u>みよし市</u>     | あま市                             | 長久手市 | <u>東郷町</u> | 豊山町        |  |  |
|                 | 计系导                             | 十公年  | 승규야 파고     | 派自社        |  |  |

| ④予約状況を確認したい学校の地域をクリックしてください。 |  |  |  |  |
|------------------------------|--|--|--|--|
| Р                            |  |  |  |  |
| I                            |  |  |  |  |
|                              |  |  |  |  |
|                              |  |  |  |  |
|                              |  |  |  |  |
|                              |  |  |  |  |
|                              |  |  |  |  |
|                              |  |  |  |  |
|                              |  |  |  |  |
|                              |  |  |  |  |
|                              |  |  |  |  |
|                              |  |  |  |  |

| ⑤予約状況を確認したい学校名をクリックします。                 |                |         |  |  |  |
|-----------------------------------------|----------------|---------|--|--|--|
| のあいち あいち共同社 施設予約シス                      | サイトマップ ヘルプ     |         |  |  |  |
| ホーム 予約 抽選 利用<br>自治体> 地域> 館> 施設> 利用日時> 一 | 者登録<br>·週間検索結果 |         |  |  |  |
| 館設定                                     |                |         |  |  |  |
| <u> </u>                                | <u>三谷グラウンド</u> | 大口グラウンド |  |  |  |
| 海陽多目的広場                                 | 三谷小学校          | 大塚小学校   |  |  |  |
| 三谷東小学校                                  | 三谷中学校          | 大塚中学校   |  |  |  |
|                                         | もどる            |         |  |  |  |
|                                         |                |         |  |  |  |

| ⑥「すべて」をクル                      | ゆクします。                        |                               |            |
|--------------------------------|-------------------------------|-------------------------------|------------|
| のあいち あい                        | ち共同利用型<br>予約システム              |                               | サイトマップ ヘルプ |
| ホーム 予約 抽選<br>自治体> 地域> 館> 施設> 利 | 利用者登録<br>用日時> 一週間検索結果         |                               |            |
| 施設設定                           |                               |                               |            |
| <u>রুশ্</u> র                  | <u>三谷小学校</u><br><u>体育館 A面</u> | <u>三谷小学校</u><br><u>体育館 B面</u> |            |
|                                | もどる                           |                               |            |
|                                |                               |                               |            |
|                                |                               |                               |            |
|                                |                               |                               |            |
|                                |                               |                               |            |
|                                |                               |                               |            |

| ⑦検索条件を入力して「検索開始」をクリックします。                                    |            |
|--------------------------------------------------------------|------------|
| <b>しまいち</b> 共同利用型<br>施設予約システム                                | サイトマップ ヘルプ |
| ホーム 予約 抽選 利用者登録                                              |            |
| 自治体> 地域> 館> 施設> 利用日時> 一週間検索結果                                |            |
| 利用日、曜日の設定                                                    |            |
| <b>検索条件</b><br>检索開始日 2022 × 年 2 × 月 14 × 日                   |            |
|                                                              |            |
|                                                              |            |
| 複雑開始もとる                                                      |            |
|                                                              |            |
|                                                              |            |
|                                                              |            |
|                                                              |            |
|                                                              |            |
|                                                              |            |
|                                                              |            |
|                                                              |            |
|                                                              |            |
| <ul> <li>⑧予約状況が表示されます。</li> </ul>                            |            |
| <ul> <li>⑧予約状況が表示されます。</li> <li></li></ul>                   | サイトマップ ヘルプ |
| <ul> <li>⑧予約状況が表示されます。</li> <li></li></ul>                   | サイトマップ ヘルプ |
| <ul> <li>⑧予約状況が表示されます。</li> <li></li></ul>                   | サイトマップ ヘルプ |
| <ul> <li>⑧予約状況が表示されます。</li> <li></li></ul>                   | サイトマップ ヘルプ |
| <ul> <li>⑧予約状況が表示されます。</li> <li></li></ul>                   | サイトマップ ヘルプ |
| <ul> <li>⑧予約状況が表示されます。</li> <li></li></ul>                   | サイトマップ ヘルプ |
| ⑧ 予約状況が表示されます。         ● ● ● ● ● ● ● ● ● ● ● ● ● ● ● ● ● ● ● | サイトマップ ヘルプ |
| ⑧ 予約状況が表示されます。         ●●●●●●●●●●●●●●●●●●●●●●●●●●●●●●●●●●●●  | サイトマップ ヘルプ |
| ⑧予約状況が表示されます。         ●●●●●●●●●●●●●●●●●●●●●●●●●●●●●●●●●●●●   | サイトマップ ヘルプ |
| ⑧ 予約状況が表示されます。         ●●●●●●●●●●●●●●●●●●●●●●●●●●●●●●●●●●●●  | サイトマップ ヘルプ |
| ⑧予約状況が表示されます。         ●●●●●●●●●●●●●●●●●●●●●●●●●●●●●●●●●●●●   | サイトマップ ヘルプ |
| ③ 予約状況が表示されます。         ●●●●●●●●●●●●●●●●●●●●●●●●●●●●●●●●●●●●  | サイトマップ ヘルプ |
| ⑧ 予約状況が表示されます。         ●●●●●●●●●●●●●●●●●●●●●●●●●●●●●●●●●●●●  | サイトマップ ヘルプ |

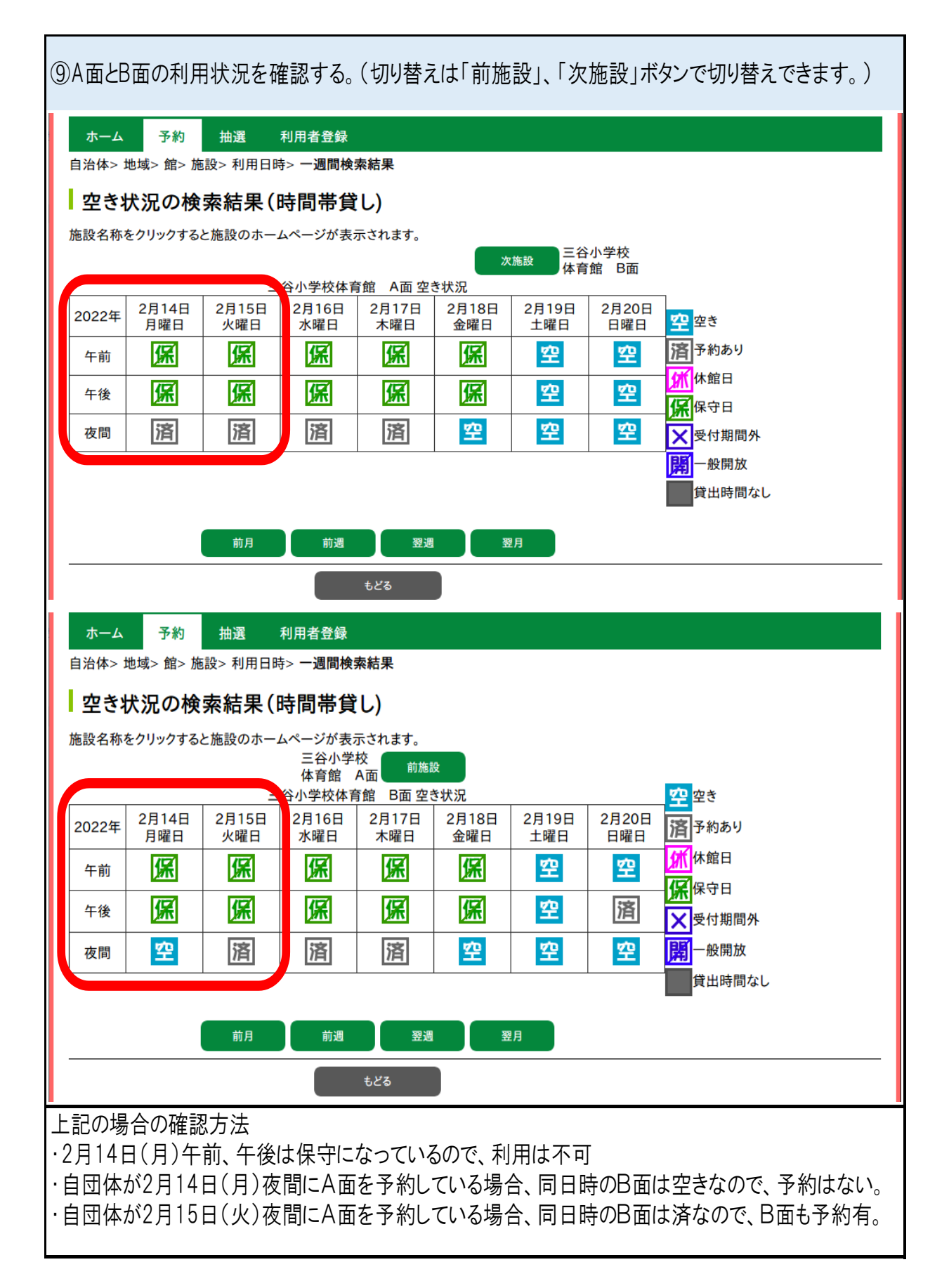

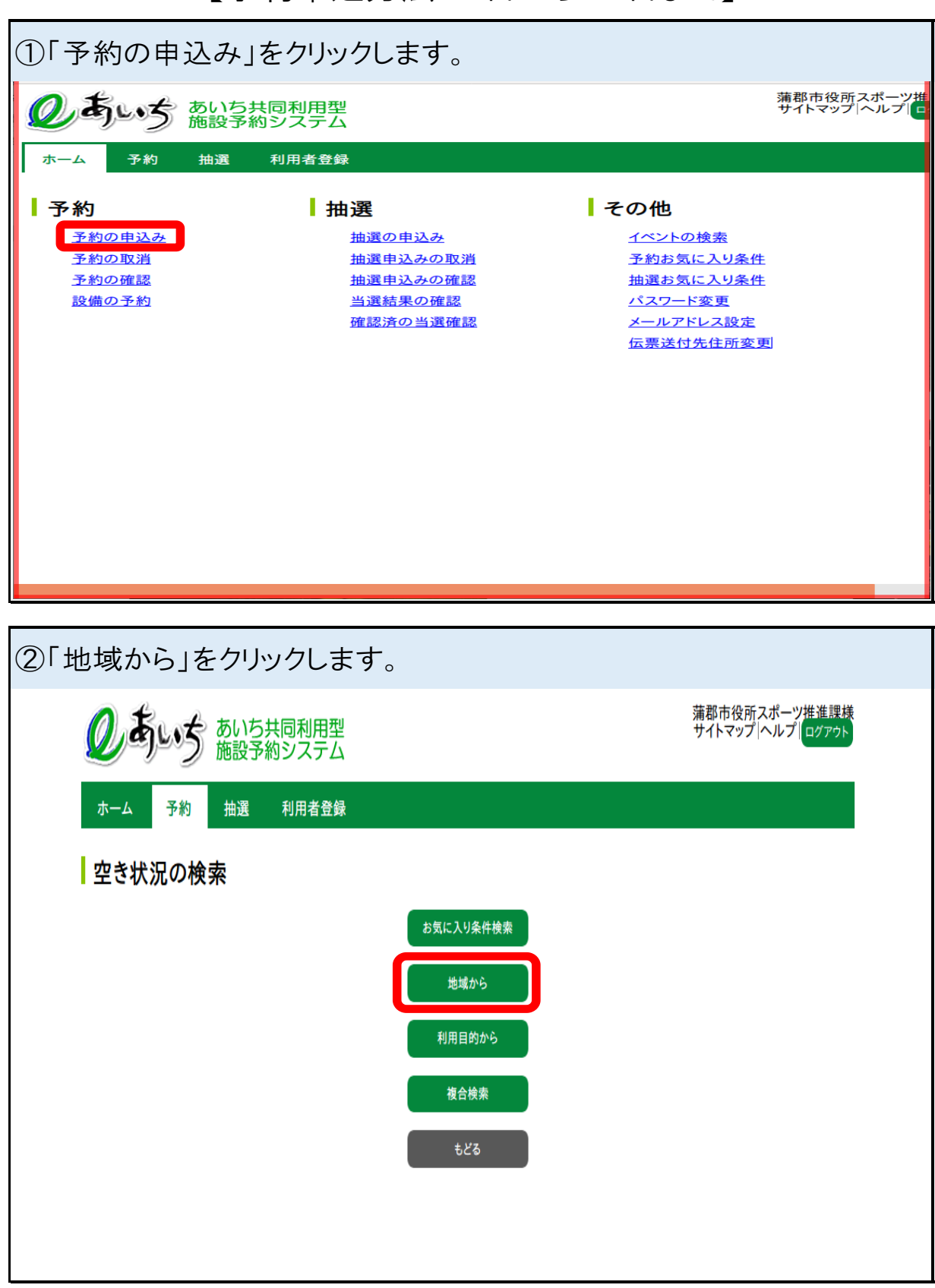

### 【予約申込方法12日から15日まで】

| ③「予約したい施設の                              | 地域」をクリックしま                  | す。(例として形原・西浦    | を選択)                     |
|-----------------------------------------|-----------------------------|-----------------|--------------------------|
| しまいち あいち 施設す                            | 5共同利用型<br>5約システム            | 蒲郡市役府<br>サイトマッフ | 「スポーツ推進課様<br>パーヘルプ」ログァウト |
| ホーム 予約 抽選<br>自治体> <b>地域</b> > 館> 施設> 利用 | 利用者登録<br>日時> 一週間検索結果> 申込内容入 | 力> 完了           |                          |
| 地域設定                                    |                             |                 |                          |
| 大塚・三谷地域                                 | <u>中央地域</u>                 | <u>塩津地域</u>     |                          |
| <u>浜町地域</u>                             | 形原•西浦地域                     |                 |                          |
|                                         | ಕ೭                          | 78              |                          |
|                                         |                             |                 |                          |

| ④利用したい学校名を会                                    | クリックします。(依                 | 別として西浦中学校を選択)                     |
|------------------------------------------------|----------------------------|-----------------------------------|
| <b>しまいち</b> あいち共同和<br>施設予約シス                   | リ用型<br>ステム                 | 蒲郡市役所スポーツ推進課様<br>サイトマップ ヘルプ ログアウト |
| ホーム 予約 抽選 利用<br>自治体> 地域> 館> 施設> 利用日時> -<br>館設定 | 者登録<br>-週間検索結果> 申込内容入力> 完了 |                                   |
| <u>すべて</u>                                     | <u>形原テニス</u>               | <u>金平テニス</u>                      |
| 公園グラウンド                                        | <u>西浦グラウンド</u>             | 明柄グラウンド                           |
| 南明柄グラウンド                                       | 南明柄ゲートボール場                 | 蒲郡文化広場                            |
| 形原小学校                                          | 西浦小学校                      | 形原北小学校                            |
| 形原中学校                                          | 西浦中学校                      |                                   |
|                                                | もどる                        |                                   |

| ⑤利用したい施設を選択(例として体育館全面を選択)                           |                               |                               |                                        |  |
|-----------------------------------------------------|-------------------------------|-------------------------------|----------------------------------------|--|
| しまいち あいち共同 施設予約シ                                    | 利用型<br>ステム                    | 蒲郡市役<br>サイトマッ                 | 所スポーツ推進課様<br>プ ヘルプ  <mark>ログアウト</mark> |  |
| ホーム 予約 抽選 利料<br>自治体> 地域> 館> <mark>施設</mark> > 利用日時> | 月者登録<br>一週間検索結果> 申込内容入力       | > 完了                          |                                        |  |
| 施設設定                                                |                               |                               |                                        |  |
| <u> </u>                                            | <u>西浦中学校</u><br><u>体育館 全面</u> | <u>西浦中学校</u><br><u>体育館 A面</u> |                                        |  |
| <u>西浦中学校</u><br><u>体育館 B面</u>                       |                               |                               |                                        |  |
|                                                     | もどる                           |                               |                                        |  |

| ⑥検索内容を指定して「検索開始」をクリックします。                                                             |                                   |
|---------------------------------------------------------------------------------------|-----------------------------------|
| してすいち共同利用型<br>施設予約システム                                                                | 蒲郡市役所スポーツ推進課様<br>サイトマップ ヘルプ ログァゥト |
| ホーム 予約 抽選 利用者登録<br>自治体> 地域> 館> 施設> 利用日時> 一週間検索結果> 申込内容入力> 完了                          |                                   |
| 利用日、曜日の設定                                                                             |                                   |
| 検索条件                                                                                  |                                   |
| 検索開始日     2022 ∨ 年 12 ∨ 月1 ∨ 日       検索曜日     月曜日       火曜日     水曜日       金曜日     土曜日 | 日〇祝日                              |
| 検索開始 もどる                                                                              |                                   |

| ⑦利用し                               | たい日                                                                                                | ·時間                     | 帯の「                          | 空」を                        | クリック                       | クします                   | ま。           |                                 |
|------------------------------------|----------------------------------------------------------------------------------------------------|-------------------------|------------------------------|----------------------------|----------------------------|------------------------|--------------|---------------------------------|
| Q                                  | あいち                                                                                                | あいち共 <br>施設予約           | 司利用型<br>システム                 |                            |                            |                        |              | 蒲郡市役所スポーツ推進課様<br>サイトマップペルプログァウト |
| ホーム<br>自治体> :<br><b>空き</b><br>たいのの | ホーム     予約     抽選     利用者登録       自治体> 地域> 館> 施設> 利用日時> 一週間検索結果> 申込内容入力> 完了       空き状況の検索結果(時間帯貸し) |                         |                              |                            |                            |                        |              |                                 |
| 施設名称<br>施設の利                       | をクリックする。<br>用に際しての                                                                                 | こ施設のホーム<br>注意事項をごせ<br>西 | aヘーンかる友<br>宿認のうえお「<br>南中学校体育 | 市されます。<br>申込みください<br>館 全面空 | <sup>、</sup> 。<br>次<br>き状況 | <sup>施設</sup> 西浦<br>体育 | 中学校<br>館 A面  |                                 |
| 2022年                              | 12月1日<br>木曜日                                                                                       | 12月2日<br>金曜日            | 12月3日<br>土曜日                 | 12月4日<br>日曜日               | 12月5日<br>月曜日               | 12月6日<br>火曜日           | 12月7日<br>水曜日 | <mark>空</mark> 空き               |
| 午前                                 | 保                                                                                                  | 係                       | 保                            | 保                          | 保                          | 保                      | 保            | 高予約あり                           |
| 午後                                 | 係                                                                                                  | 係                       |                              | 係                          | 係                          | <b>保</b>               | 係            |                                 |
| 夜間                                 | 포                                                                                                  | 또                       |                              | 또                          | 포                          | 酒                      | 포            | 」保守日<br>● 受付期間外                 |
|                                    |                                                                                                    |                         |                              |                            |                            |                        |              | <mark>開</mark> 一般開放<br>貸出時間なし   |
|                                    |                                                                                                    | 前月                      | 前週                           | 翌週                         | ×                          | 月                      |              |                                 |
|                                    |                                                                                                    | 申込み                     | E E                          | ヨ込み中止                      | τε                         | 6                      |              |                                 |

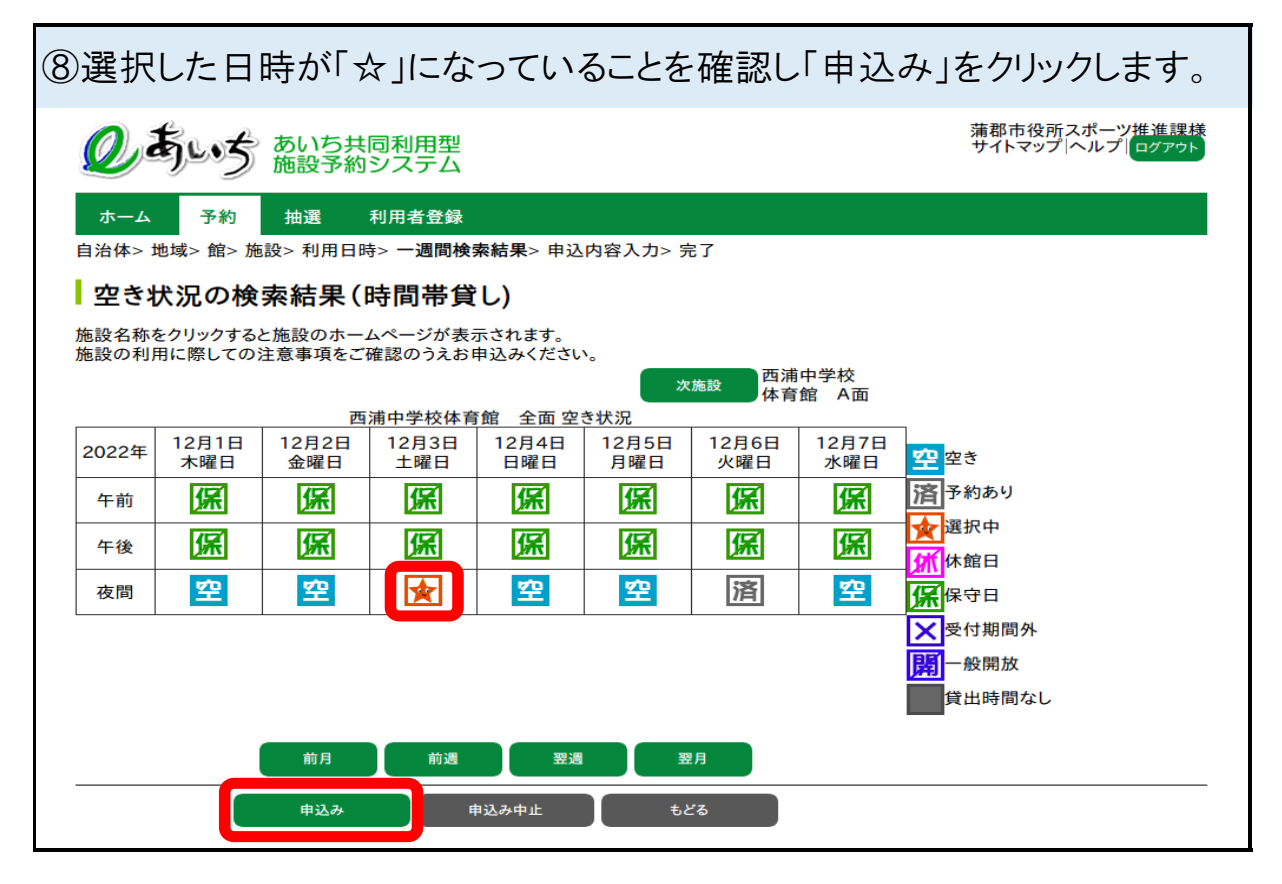

|                                                                                                    |                                                                                                    | 蒲郡市役所スポーツ推進調                                                                |
|----------------------------------------------------------------------------------------------------|----------------------------------------------------------------------------------------------------|-----------------------------------------------------------------------------|
| あいち あ                                                                                                    | いち共同利用型<br>設予約システム                                                                                                    | サイトマップ ヘルプ ログアウ                                                             |
|                                                                                                    |                                                                                                    |                                                                             |
| ム 予約 抽                                                                                                    | 選 利用者登録                                                                                                    |                                                                             |
| > 地域> 館> 施設>                                                                                                    | 利用日時> 一週間検索結果> <b>申込内容入力</b> > 完了                                                                                                    |                                                                             |
| 約内容確認                                                                                                    |                                                                                                    |                                                                             |
| ている入力項目は必須                                                                                                    | 須入力項目です。                                                                                                    |                                                                             |
| JUE D                                                                                                    | 1件目の予約内容                                                                                                    |                                                                             |
| 利用時間                                                                                                    | 2022年12月3日工唯日                                                                                                    |                                                                             |
| 俞                                                                                                    | 西浦中学校                                                                                                    |                                                                             |
| 施設                                                                                                    | は加工デス                                                                                                    |                                                                             |
| 利田日約*                                                                                                    | 日的選択 パフケットボール                                                                                                    |                                                                             |
| ניין בו מעניי                                                                                                    |                                                                                                    |                                                                             |
| 利用人数*                                                                                                    | 半月数子で入刀<br>30                                                                                                    |                                                                             |
| <b> </b>                                                                                                    |                                                                                                    |                                                                             |
|                                                                                                    | 土用文子で入力                                                                                                    |                                                                             |
| 催物名                                                                                                    | 19時から21時                                                                                                    |                                                                             |
| 催物名                                                                                                    | 19時から21時                                                                                                    |                                                                             |
| <sup>催物名</sup><br>利用内容*                                                                                                    | 19時から21時<br>▲番 ●練習<br>#込み #込み中止<br>問題なければ「確認メール                                                                                                    | せる 送信」をクリックします。                                                             |
| <sup>催物名</sup><br>利用内容・<br>客を確認し<br>ちいう あい<br>施設                                                                                                    | 19時から21時<br>● 本番 ● 練習<br>申込み 申込み中止<br>問題なければ「確認メール<br>ち共同利用型<br>予約システム                                                                                                    | <sup>もどる</sup><br>送信」をクリックします。<br><sup>蒲都市役所スポーツ推<br/>サイトマップ  ヘルプ  </sup>   |
| <sup>催物名</sup><br>利用内容・<br>客を確認し<br>ちょう あい<br>施設<br>予約 曲選                                                                                                    | 19時から21時<br>▲本番 ◎ 練習<br>申込み 申込み中止<br>問題なければ「確認メール<br>ち共同利用型 予約システム<br>利用者登録                                                                                                    | <sup>もどる</sup><br>送信」をクリックします。<br><sup>蒲郡市役所スポーツ推<br/>サイトマップ  ヘルプ  </sup>   |
| <sup>催物名</sup><br>利用内容・<br>学を確認し<br>ちょう あい<br>施設<br>予約 抽選<br><sup>●域&gt;</sup> 施設>利                                                                                                    | 19時から21時<br>本番 ●練習<br>申込み<br>申込み<br>申込み中止<br>市間題なければ「確認メール<br>ち共同利用型<br>予約システム<br>利用者登録<br>用日時> 一週間検索結果> 申込内容入力> 完了                                                                                                    | <sup>もどる</sup><br>送信」をクリックします。<br><sup>蒲郡市役所スポーツ推<br/>サイトマップ  ヘルプ   つ</sup> |
| <sup>催物名</sup><br>利用内容・<br>学を確認し                                                                                                    | 19時から21時<br>本番 ●練習<br>申込み<br>申込み<br>申込み中止<br>市間題なければ「確認メール<br>ち共同利用型 予約システム<br>利用者登録<br>用日時> 一週間検索結果> 申込内容入力> 完了                                                                                                    | もどる<br>送信」をクリックします。<br><sup>蒲郡市役所スポーツ推<br/>サイトマップトヘルプレン</sup>               |
| (催物名<br>利用内容・<br>客を確認し<br>うか 施設<br>予約 抽選<br>地域>館>施設>利<br>事込み完了                                                                                                    | 19時から21時<br>▲本番 ◎ 練習<br>申込み<br>申込み<br>申込み中止<br>市間題なければ「確認メール<br>ち共同利用型 予約システム<br>利用者登録<br>用日時> 一週間検索結果> 申込内容入力> 完了<br>1件目の予約内容                                                                                                    | <sup>もどる</sup><br>送信」をクリックします。<br><sup>蒲郡市役所スポーツ推<br/>サイトマップ  ヘルプ</sup>     |
| <ul> <li>催物名</li> <li>利用内容・</li> <li>学を確認し</li> <li>予約</li> <li>抽選</li> <li>5</li> <li>5</li> <li>4</li> <li>5</li> <li>5</li> <li>5</li> <li>5</li> <li>5</li> <li>5</li> <li>5</li> <li>5</li> <li>5</li> <li>5</li> <li>5</li> <li>5</li> <li>5</li> <li>5</li> <li>5</li> <li>5</li> <li>5</li> <li>5</li> <li>5</li> <li>5</li> <li>5</li> <li>5</li> <li>5</li> <li>5</li> <li>5</li> <li>5</li> <li>6</li> <li>5</li> <li>5</li> <li>5</li> <li>5</li> <li>5</li> <li>5</li> <li>5</li> <li>5</li> <li>5</li> <li>5</li> <li>5</li> <li>5</li> <li>5</li> <li>5</li> <li>5</li> <li>5</li> <li>5</li> <li>5</li> <li>5</li> <li>5</li> <li>5</li> <li>5</li> <li>5</li> <li>5</li> <li>5</li> <li>5</li> <li>6</li> <li>6</li> <li>6</li> <li>6</li> <li>7</li> <li>7</li> <li7< li=""> <li>7</li></li7<></ul> | 19時から21時<br>▲本番 ◎ 練習<br>申込み 申込み中止<br>市込み 申込み中止<br>市込み 申込み中止<br>市込み 申込み中止<br>市込み 申込み中止<br>市しの予約<br>109675429                                                                                                    | もとる<br>送信」をクリックします。<br><sup>蒲郡市役所スポーツ推<br/>サイトマップトヘルプロ</sup>                |
| <ul> <li>催物名</li> <li>利用内容・</li> <li>学を確認し</li> <li>予約</li> <li>抽選</li> <li>地談&gt; 和</li> <li>抽込み完了</li> <li>予約番号</li> <li>利用日</li> </ul>                                                                                                    | 19時から21時         本番 ● 練習         申込み申止         申込み申止         問題なければ「確認メール         ち共同利用型<br>予約システム         利用者登録         用日時> 一週間検索結果> 申込内容入力> 完了         1件目の予約内容         109675429         2022年12月3日土曜日                                                                                                  | もどる<br>送信」をクリックします。<br><sup>蒲郡市役所スポーツ推<br/>サイトマップ  ヘルプ   つ</sup>            |
| <ul> <li>催物名</li> <li>利用内容・</li> <li>学を確認し</li> <li>予約</li> <li>抽選</li> <li>bは域&gt;館&gt;施設&gt;利</li> <li>申込み完了</li> <li>予約番号</li> <li>利用日</li> <li>時間</li> </ul>                                                                                                    | 19時から21時         本番 ● 練習         申込み         申込み中止         問題なければ「確認メール         ち共同利用型         予約システム         利用者登録         用日時> 一週間検索結果> 申込内容入力> 完了         1件目の予約内容         109675429         2022年12月3日土曜日         18時00分~21時00分                                                                         | きどる<br>送信」をクリックします。<br><sup>蒲郡市役所スポーツ推<br/>サイトマップ  ヘルプ   1</sup>            |
| <ul> <li>催物名</li> <li>利用内容・</li> <li>予を確認し</li> <li>予約 抽選</li> <li>予約 抽選</li> <li>b域&gt;館&gt;施設&gt;利</li> <li>申込み完了</li> <li>予約番号</li> <li>利用日</li> <li>時間</li> <li>館</li> </ul>                                                                                                    | 19時から21時         本番 ●練習         申込み中止         申込み中止         問題なければ「確認メール         ち共同利用型<br>予約システム         利用者登録         用日時> 一週間検索結果> 申込内容入力> 完了         1件目の予約内容         109675429         2022年12月3日土曜日         18時00分~21時00分         西浦中学校                                                               | さどる 送信」をクリックします。  満郡市役所スポーツ推 サイトマップトヘルプ                                     |
| <ul> <li>催物名</li> <li>利用内容・</li> <li>客を確認し</li> <li>予約 抽選</li> <li>予約 抽選</li> <li>地域&gt;館&gt;施設&gt;利</li> <li>申込み完了</li> <li>予約番号</li> <li>利用日</li> <li>時間</li> <li>館</li> <li>施設</li> </ul>                                                                                                    | 19時から21時         本番 ● 練習         申込み申止         申込み申止         問題なければ「確認メール         ち共同利用型<br>予約システム         利用者登録         用日時> 一週間検索結果> 申込内容入力> 完了         109675429         2022年12月3日土曜日         18時00分~21時00分         西浦中学校         体育館 全面                                                                | さどる 送信」をクリックします。 #郡市役所スポーツ推 サイトマップ ヘルプ                                      |
| <ul> <li>催物名</li> <li>利用内容・</li> <li>不在認し</li> <li>方を確認し</li> <li>予約</li> <li>抽選</li> <li>地域&gt;館&gt;施設</li> <li>利用</li> <li>時間</li> <li>館</li> <li>施設</li> <li>利用目</li> <li>時間</li> <li>館</li> <li>施設</li> <li>利用目</li> </ul>                                                                                                    | 19時から21時         本番 ● 練習         申込み申止         申込み申止         問題なければ「確認メール         ち共同利用型<br>予約システム         利用者登録         用日時> 一週間検索結果> 申込内容入力> 完了         109675429         2022年12月3日土曜日         18時00分~21時00分         西浦中学校         体育館 全面         パスケットボール                                               | さどる 送信」をクリックします。<br><sup> 薄都市役所スポーツ推 サイトマップ へルプ</sup>                       |
| <ul> <li>催物名</li> <li>利用内容・</li> <li>予約</li> <li>加速</li> <li>予約</li> <li>加速</li> <li>方約</li> <li>加速</li> <li>方約</li> <li>加速</li> <li>方約</li> <li>加速</li> <li>方約</li> <li>加速</li> <li>方約</li> <li>方約</li> <li>方約</li> <li>方約</li> <li>方約</li> <li>方約</li> <li>方約</li> <li>方約</li> <li>方約</li> <li>方約</li> <li>方約</li> <li>方</li> <li>方</li> <li>前</li> <li>前</li> <li>前</li> <li>前</li> <li>前</li> <li>利</li> <li>利</li> <li>利</li> <li>人数</li> </ul>                                                                                                    | 19時から21時         本番 ● 練習         申込み申止         申込み申止         問題なければ「確認メール         ち共同利用型<br>予約システム         利用者登録         用日時> 一週間検索結果> 申込内容入力> 完了         1件目の予約内容         109675429         2022年12月3日土曜日         18時00分~21時00分         西浦中学校         体育館 全面         バスケットボール         30人                  | さどる 送信」をクリックします。                                                            |
| <ul> <li>催物名</li> <li>利用内容・</li> <li>客を確認し</li> <li>予約 曲選</li> <li>予約 曲選</li> <li>● 施設 &gt; 利</li> <li>申込み完了</li> <li>予約番号</li> <li>利用日</li> <li>時間</li> <li>館</li> <li>施設</li> <li>利用目的</li> <li>利用人数</li> <li>催し物名</li> </ul>                                                                                                    | 19時から21時         本番 ● 練習         申込み中止         申込み中止         問題なければ「確認メール         ち共同利用型<br>予約システム         利用者登録         用日時> 一週間検索結果> 申込内容入力> 完了         1件目の予約内容         109675429         2022年12月3日土曜日         18時00分~21時00分         西浦中学校         体育館 全面         パスケットボール         30人         19時から21時 | もとる         送信」をクリックします。         満都市役所スポーツ推行サイトマップトヘルプして                    |

| ①この画面に             | なれば         | 『予約完了です。                       |                                   |
|--------------------|-------------|--------------------------------|-----------------------------------|
| のあいち               | あいち<br>施設予約 | 共同利用型<br>約システム                 | 蒲郡市役所スポーツ推進課様<br>サイトマップ ヘルプ ログアゥト |
| ホーム 予約             | 抽選          | 利用者登録                          |                                   |
| 予約完了<br>予約申込みが完了しま | した。各施設      | の取り決めに従って手続きを行ってください。<br>メニューヘ |                                   |

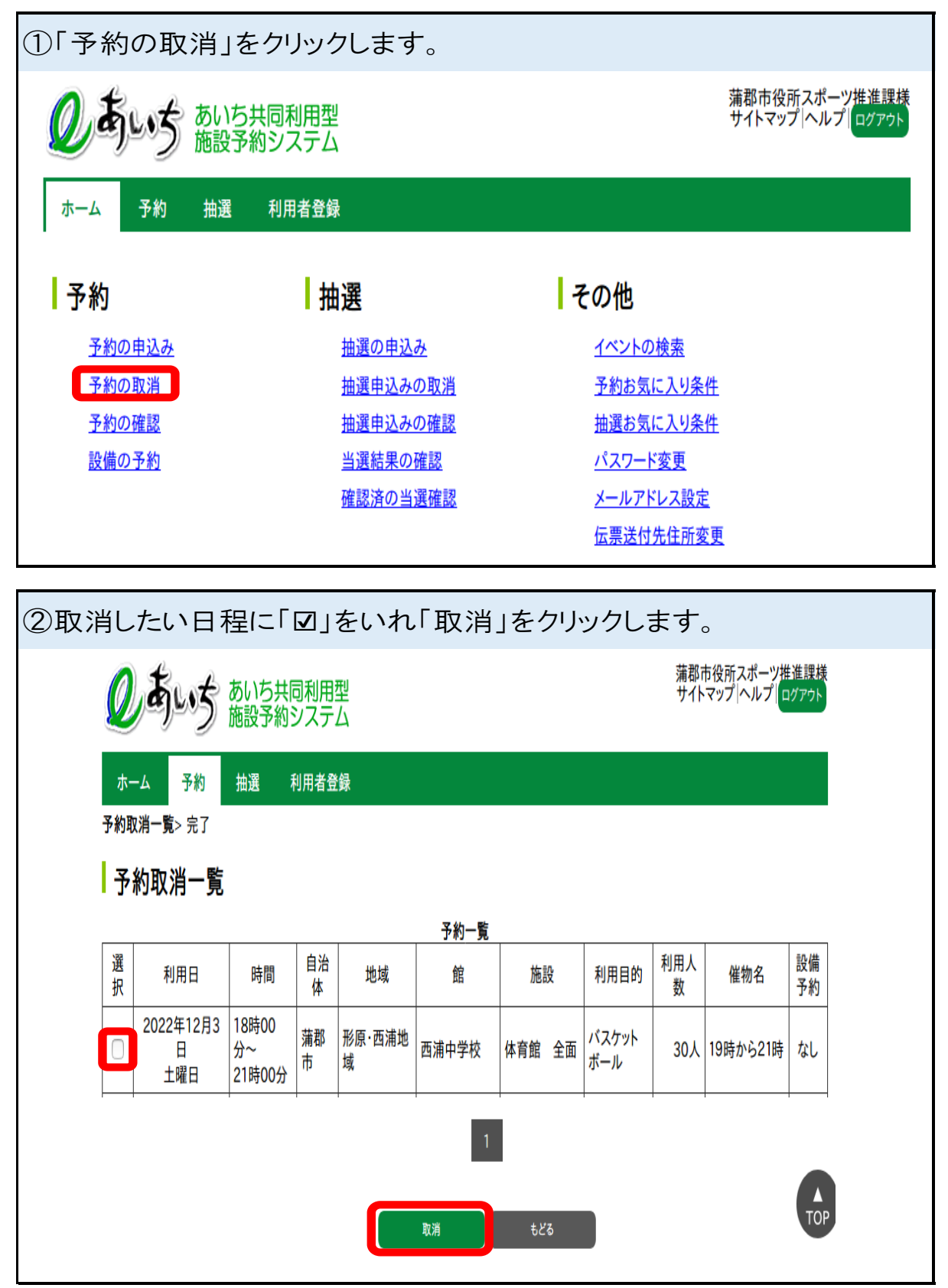

【予約取消方法12日から15日まで】

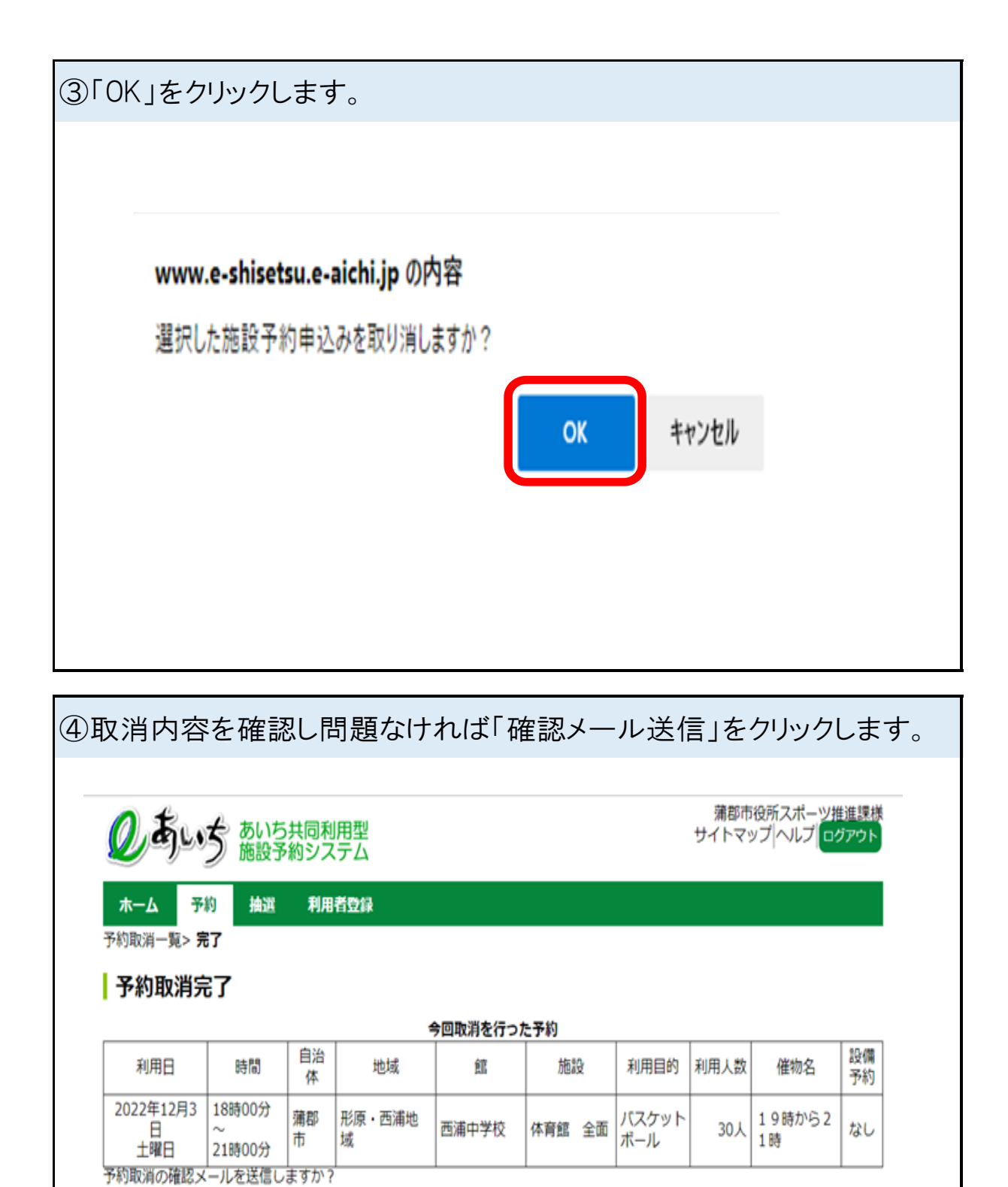

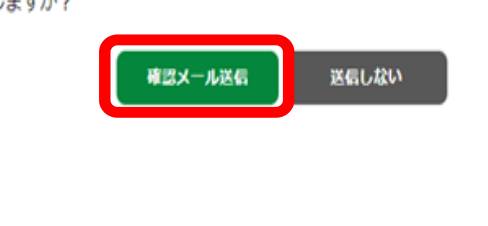

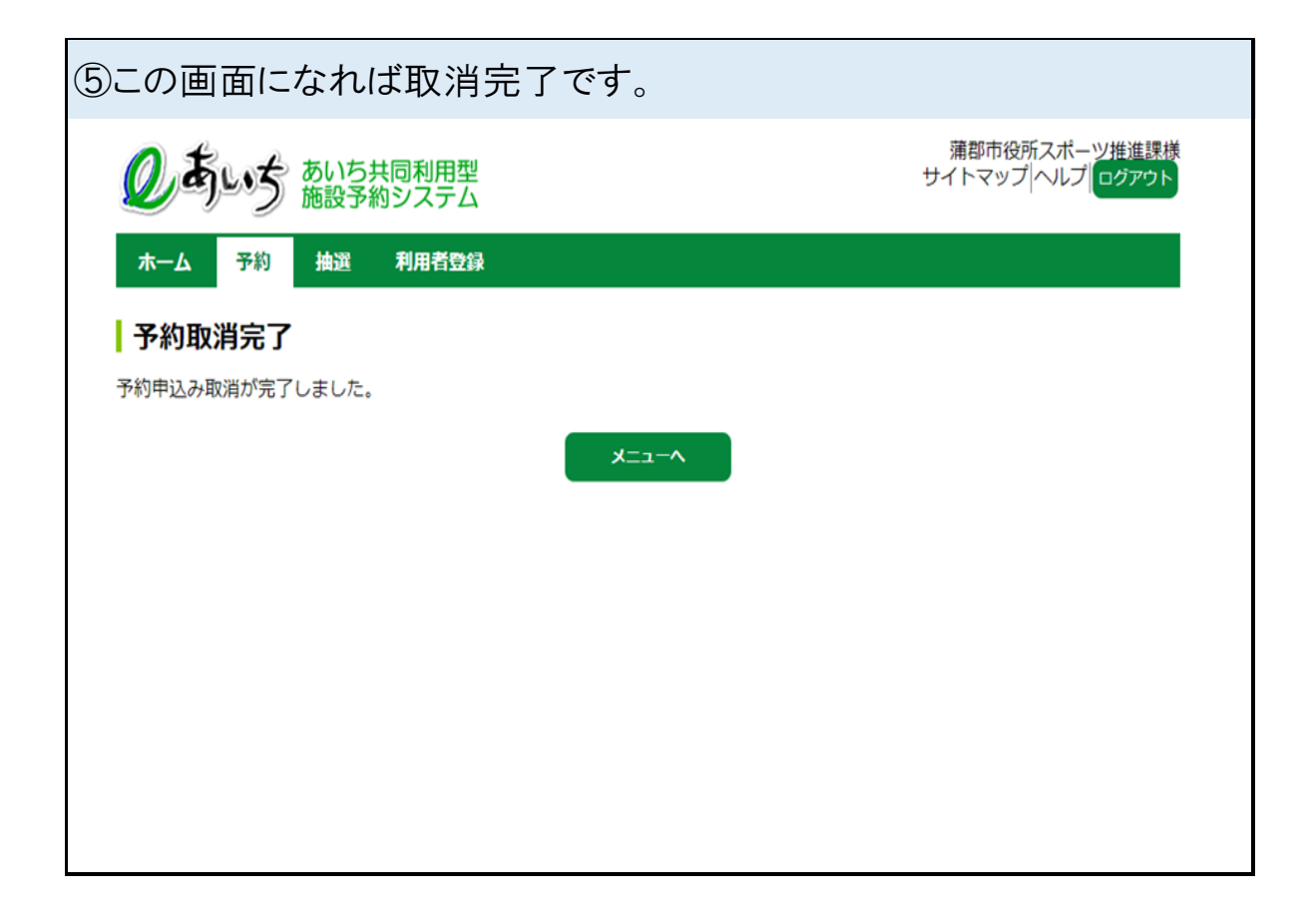

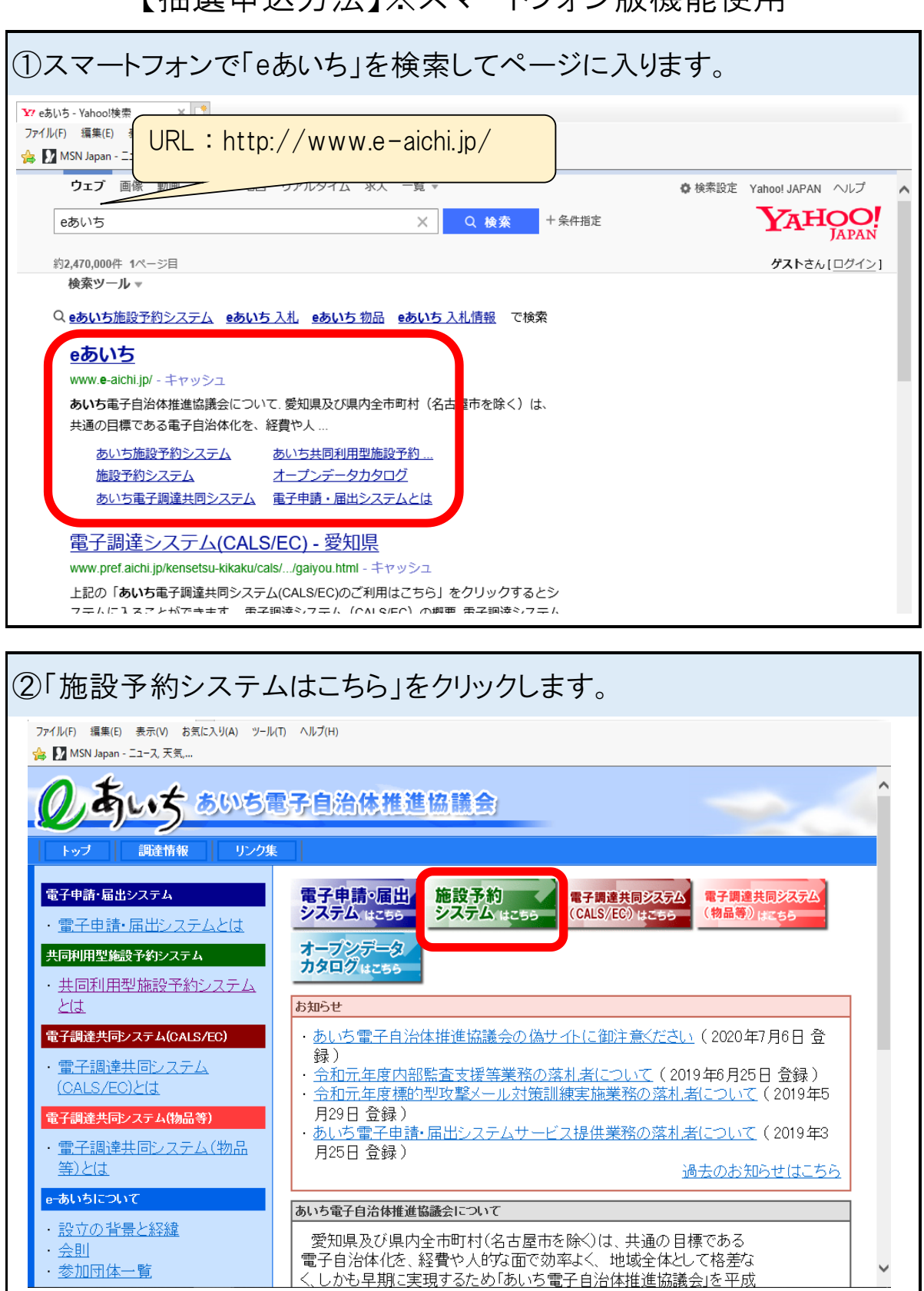

【抽選申込方法】※スマートフォン版機能使用

| 3画面を下へスクロ                                                                                                    | コールして、スマートフォン版機能の「URL」をクリックします。                                                                                                    |
|----------------------------------------------------------------------------------------------------|----------------------------------------------------------------------------------------------------|
| <ul> <li>② あいち施設予約システム利用… × □</li> <li>ファイル(F) 編集(E) 表示(V) お気に入り(</li> <li>☆ MSN Japan - ニュース, 天気</li> </ul>                                                                          | A) ツール(T) ヘルプ(H)                                                                                                    |
| のあいち                                                                                                    | あいち共同利用型施設予約システム                                                                                                    |
|                                                                                                    |                                                                                                    |
|                                                                                                    | 施設予約システム<br>簡易版 は255<br>多機能版 は255                                                                                                    |
| 本システムでは、 パソコンで                                                                                                    | で御利用いただく方向けに2種類の画面をご用意しております。                                                                                                    |
| ・施設予約システム<<br>使いやすい機能をご<br>・従来からの施設予約<br>をご利用ください。                                                                                                    | 多機能版>画面では、いつも本システムをご利用の方で、比較的パソコンの操作に慣れた方向けにより<br>用意した画面になります。<br>システムの画面を利用したい方、あるいは対話型の簡単な操作の画面を利用したい方は、<簡易版>                                                                                                    |
| (スマートフォンで御利用い                                                                                                    | ただく場合は、 <u>ベージ末尾</u> をご覧ください。)                                                                                                    |
| ■本システムを利用するに                                                                                                    | は、以下のパソコン環境が必要です。                                                                                                    |
| OS<br>(日本語版のみ対応)                                                                                                    | Microsoft Windows 10     macOS Sierra, High Sierra, Mojave, Catalina                                                                                                    |
| ブラウザ                                                                                                    | <ul> <li>Microsoft Internet Explorer 11 (デスクトップ版)</li> <li>Microsoft Edge</li> <li>Firefox (最新版)</li> <li>Opera (最新版)</li> <li>Google Chrome (最新版)</li> <li>Safari10以降(macOS版のみ)</li> </ul>                                                    |
| 画面解像度(推奨)                                                                                                    | 1024*768以上(簡易版、多機能版)、800*600(簡易版)                                                                                                    |
| その他                                                                                                    | <ul> <li>TLS1.1以上の暗号化通信に対応していること。</li> <li>SHA-2証明書に対応していること。</li> <li>Cのシステムは一部の画面にJavaScript(ジャバスクリプト)を使用しています。ご利用の際は「JavaScriptを有効」に設定して下さい。</li> <li>(携帯電話各機種の「TLS1.1以上の暗号化通信」と「SHA-2証明書」への対応状況については、各携帯電話事業者の情報を<br/>御参照ください。)</li> </ul> |
| <windows 10="" 8.1="" windows="" 使用<br="">・ 新人使用可能な文字(JIS課<br/>・ 字形が変更された文字があい<br/><internet 11、microsoft<br="" explorer="">・「タブブラウジング機能」は使<br/>■[簡易版]において、プラウザの</internet></windows> | 上の注意点><br> 3水準、第4水準漢字)が追加されていますが、これらの文字は使用しないでください(代替文字を使用してください)。<br> ます。他のOSで画面での表示が異なる場合がありますのでご注意ください。<br>: Edge 使用上の注意点><br> 用しないでください。新しくサイトをご利用になる場合は、新規にウィンドウを開いてご利用ください。<br>「戻る」「進む」機能を使用すると、その後の処理の動作は保証されません。                       |
| <ul> <li>ブラウザの「戻る」「進む」機能</li> <li>「冬機能版」のブラウザの「戻る」</li> </ul>                                                                                                    | 診を使用すると、「ページの有効期限切れ」という警告画面が表示さますので、再びメニュー画面から操作しなおしてください。<br>25、IC様が、Iの機能は使用できます。                                                                                                    |
| ■お気に入り(プレーファーック)                                                                                                    |                                                                                                    |
| ■スマートフォン <sub>双機能は、https:<br/>スマートフォン(「ILS1.1」以上の<br/>種を御利用くだこ</sub>                                                                                                    | //www.e_shisetsu.e_aichi.ip/sp/から省利用いただけます。<br>D暗号化通信と「SHA-2証明書」に対応しているAndroid 7以降又は1059以降の機 3学校会<br>副条法                                                                                                    |
| ■携帯電話版機能は、 <u>https://wy</u><br>携帯電話は「TLS1.1」以上の暗り                                                                                                    | <u>weshisetsue-aichi.p/keitai</u> / から御利用いただけます。<br>当忆通信と「SHA-2証明書」に対応している機種を御利用ください。                                                                                                    |
| <ul> <li>従来型の携帯電話(フィーチ<br/>使用できななりました。</li> <li>対応している携帯電話、スマ<br/>したします。</li> <li>(各機種の対応状況につい)</li> </ul>                                                                            | ャーフォン、いわゆるガラケー)は、セキュリティ強化対応により2018年6月18日から -トフォン(Android 7以降又(はiOS9以降)又(は バソコンから御利用くださるようお願い ては、各携帯電話事業者の情報を御参照ください。)                                                                                                    |
|                                                                                                    |                                                                                                    |

| ④「登録者専用メニュ | ー」クリックします。                                                                                                    |                                                       |
|------------|----------------------------------------------------------------------------------------------------|-------------------------------------------------------|
|            | あいち共同利用型<br>施設予約システム                                                                                                    |                                                       |
|            | 認証前メニュー                                                                                                    |                                                       |
|            | 施設空き状況                                                                                                    | Θ                                                     |
|            | イベント検索                                                                                                    | 0                                                     |
|            | 抽選期間確認                                                                                                    | 0                                                     |
|            | 登録者専用メニュー                                                                                                    | Ο                                                     |
|            | システムからメールが届かなくなった方<br>らせ<br>2016年12月29日より、システムから送信<br>メールの送信元を下記のとおり変更いた<br>た。<br>メールの受信(拒否)について、ドメイ<br>定・メールアドレス指定をされている方<br>記のドメイン<br>及びメールアドレスからのメールを受信<br>よう設定をお願いいたします。<br>ドメイン名:eors.in メールアドレス: | inへお知<br>言される<br>こしまし<br>ン指<br>id、下<br>iできる<br>kvodo- |

| ⑤IDとパスワードを入 | カして「ログイン」クリックします。    |
|-------------|----------------------|
|             | あいち共同利用型<br>施設予約システム |
|             | 利用者のログイン             |
|             | 利用者 I D              |
|             | 半角数字で入力              |
|             | パスワード                |
|             | 半角英数字で入力             |
|             | ログイン                 |
|             | ③ TOP画面へ             |

| ⑥「抽選申込み」をク | リックします。 |   |
|------------|---------|---|
|            | 認証後メニュー |   |
|            | 予約申込み   | Ο |
|            | 予約申込み確認 | 0 |
|            | 予約取消    | 0 |
|            | 設備予約    | Ο |
|            | 抽選申込み   | Ο |
|            | 抽選申込み確認 | 0 |
|            | 抽選申込み取消 | 0 |
|            |         |   |

| ⑦「地域から」を | クリックします。 |   |   |
|----------|----------|---|---|
|          | 検索条件設定   |   |   |
|          | お気に入りから  | > |   |
|          | 地域から     |   |   |
|          | 目的から     | > |   |
|          |          |   |   |
|          | TOP画面へ   |   |   |
| l        |          |   | ] |

⑧抽選の申込みをしたい学校の地域をクリックします。

#### 各学校の所属地域

大塚·三谷地域:大塚小、大塚中、三谷小、三谷東小、三谷中 中央地域:南部小、東部小、北部小、西部小、中央小、竹島小、蒲郡中、中部中 塩津地域:塩津小、塩津中 彩原,西洋地域:彩原小、彩原北小、彩原中、西浦小、西浦中

形原·西浦地域:形原小、形原北小、形原中、西浦小、西浦中

| ⑨抽選分類を <sup>,</sup> | クリックします。              |
|---------------------|-----------------------|
|                     | 分類設定                  |
|                     | 1件の候補<br>1~1件を表示      |
|                     | 学校体育施設開放1次抽選          |
|                     | <ul><li>もどる</li></ul> |

| ⑩抽選の申込み | *をしたい学校名をクリックします。 |   |  |
|---------|-------------------|---|--|
|         | 館設定               |   |  |
|         | 2件の候補<br>1~2件を表示  |   |  |
|         | 蒲郡南部小学校           | > |  |
|         | 蒲郡東部小学校           | > |  |
|         | も どる              |   |  |

| ⑪抽選の申込みをしたい         | 施設名                  | をクリックし   | <i>、</i> ます。 |                   |
|---------------------|----------------------|----------|--------------|-------------------|
|                     | 4.4.44               |          |              |                   |
|                     | Reax ax AL           |          |              |                   |
|                     | 6 件の候補<br>1 ~ 6 件を表示 | ŧ        |              |                   |
|                     |                      |          | _            |                   |
|                     | 体育館                  | 全面       | ۶            |                   |
|                     | 体育館                  | A面       | >            |                   |
|                     | 体育館                  | B面       | ۶            |                   |
|                     | 体育館                  | 半面       | ۶            |                   |
|                     |                      |          |              |                   |
|                     |                      |          |              |                   |
|                     |                      |          |              |                   |
|                     | ¢                    | もどる      |              |                   |
| L                   |                      |          |              |                   |
|                     | 施                    | 設について    | -            |                   |
| 体育館全面:体育館の全音        | 『を利用す                | することがて   | きます。         | )                 |
| <br>体育館A面:体育館のステ    | ージ側を                 | 半面利用-    | すること         | ができます。            |
| ※2団体同時利用時に利用        | 月条件があ                | あります。(針  | 鍵の借用         | 用、施設の解錠時間)        |
| 体育館B面:体育館のステ        | ージと反え                | 対側を利用    | するこの         | とができます。           |
| ※2団体同時利用時に利用        | 目制限が                 | あります。(カ  | 施設の利         | 利用時間)             |
| 体育館半面:体育館のA面        | iとB面の。               | どちらかを    | 利用する         | ることができます。         |
| ※抽選時にランダムでA面        | かB面に打                | 振り分けられ   | れます。         |                   |
| 運動場:運動場の全部を利        | 月するこ                 | とができま    | す。           |                   |
| 卓球場·武道場:該当施設        | の全部を                 | 利用する     | ことができ        | きます。              |
| ※2団体同時利用不可の学校       | については                | t、体育館A   | 、面、B面        | 、半面の項目はありません。     |
| ※2団体同時利用不可の利用制限について | ては、要項4ペ・             | ージ「2団体同時 | 利用時の鍵        | の借用について」をご確認ください。 |

| ⑫抽選の申込る | みをしたい利用日を入力し、「決定」をクリックします。  |  |
|---------|-----------------------------|--|
|         | あいち共同利用型<br>施設予約システム        |  |
|         | 利用日設定                       |  |
|         | ご利用日を選択して、決定ボタンを押して下さ<br>い。 |  |
|         | 月日指定                        |  |
|         | 3 〇月 22 〇日                  |  |
|         | 決定                          |  |
|         | ④ もどる                       |  |
|         |                             |  |

| 13抽選の申込みをしたい時間帯と目的を選択します。     |  |  |  |  |
|-------------------------------|--|--|--|--|
| 利用時間設定                        |  |  |  |  |
| ご利用時間等を設定し、申込みボタンを押して下<br>さい。 |  |  |  |  |
| 時間指定                          |  |  |  |  |
| 18:00 🛇 ~ 21:00 🛇             |  |  |  |  |
| 目的                            |  |  |  |  |
| パスケットボール                      |  |  |  |  |
|                               |  |  |  |  |

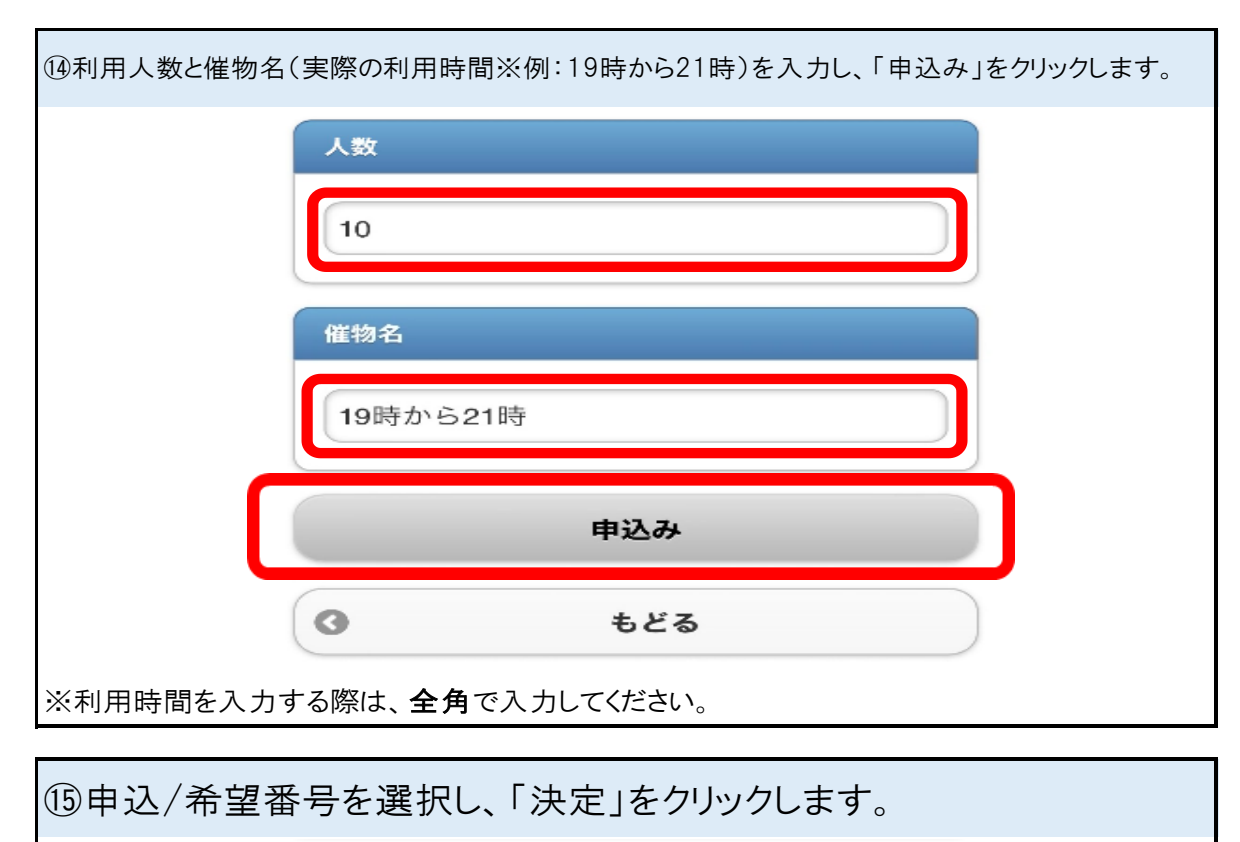

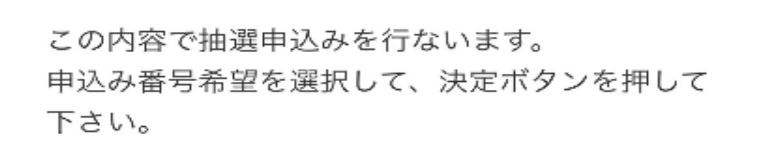

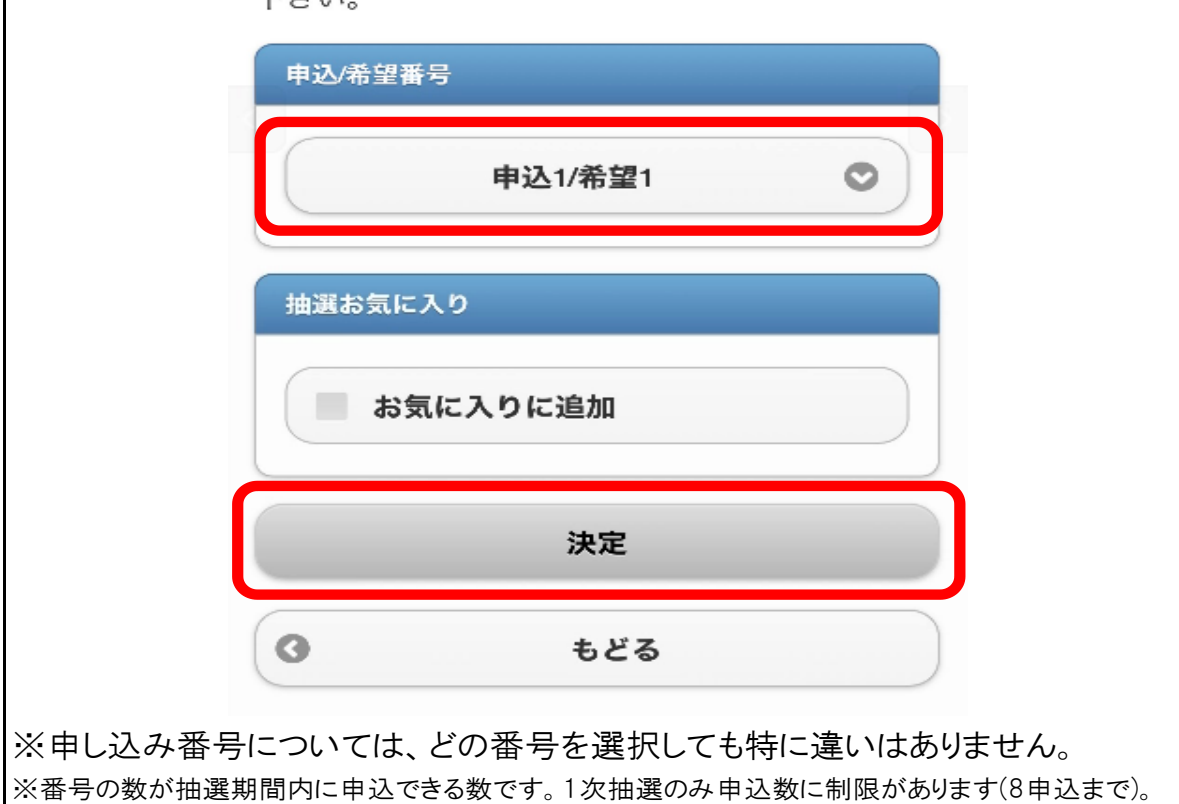

| 16下記の「抽選申込完了」画面が表示されたら抽選申込は完了です。 |                      |     |  |  |
|----------------------------------|----------------------|-----|--|--|
|                                  | あいち共同利用型<br>施設予約システム |     |  |  |
| 抽                                | 選申込完了                |     |  |  |
| 抽選申込みが完了しました。                    |                      |     |  |  |
| 建続入力する場合は下記条件より指定でさます。           |                      |     |  |  |
|                                  | 検索条件から指定             | Θ   |  |  |
|                                  | 自治体から指定              | 0   |  |  |
|                                  | 地域から指定               | 0   |  |  |
|                                  | 館から指定                | 0   |  |  |
|                                  | 施設から指定               | Ø   |  |  |
|                                  | 利用日から指定              | 0   |  |  |
|                                  | <b>О</b> ТОРІ        | 画面へ |  |  |
|                                  |                      |     |  |  |